### GIPEN

### IP Alapú HUB Monitoring eszköz

### Üzembe helyezési leírás a 32bites HUB Monitoring GSM átjelző és riasztó rendszerhez

Érvényes 2023.12.15-től

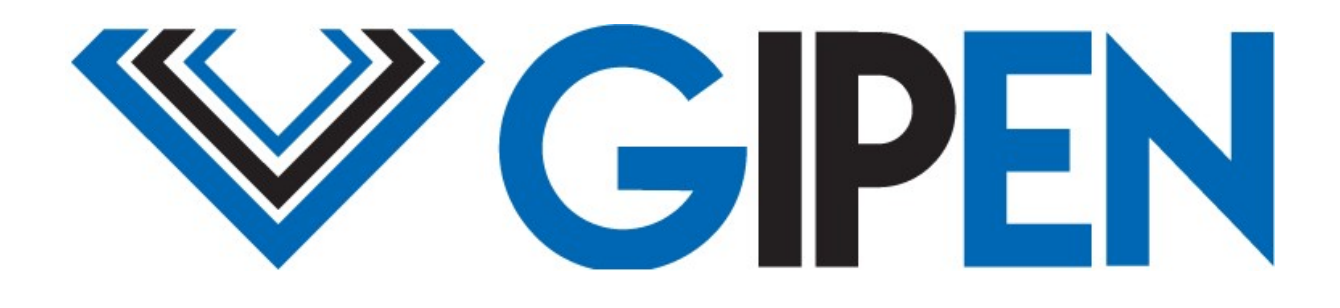

www.gipen.hu

### Tartalomjegyzék

| A GP32 HUBMON felügyleti rendszer                            | 3  |
|--------------------------------------------------------------|----|
| Tartozékok                                                   | 4  |
| Első üzembe helyezés                                         | 6  |
| Alap konfiguráció                                            | 9  |
| GSM riasztási beállítások                                    | 12 |
| GSM átjelző beállítása                                       | 13 |
| Adatok áttekintése oldal – GP32-HUBMON                       | 14 |
| Hálózat beállítás                                            | 17 |
| Email konfiguráció                                           | 18 |
| SNMP beállítás                                               | 22 |
| Dinamikus DNS Beállítás                                      | 23 |
| Érzékelők, szenzorok és riasztási beállítások – GP32- HUBMON | 24 |
| MODBUS/TCP kommunikáció                                      | 25 |
| MQTT kommunikáció                                            | 27 |
| ICMP beállítás                                               | 29 |
| Adatmentés funkció                                           | 30 |
| Egyéb parancsok – szenzor csatlakozókábel hossz beállítás    | 32 |
| Egyéb parancsok – mért érték korrekció                       | 32 |
| Egyéb parancsok – emailek újra küldése                       | 34 |
| Egyéb parancsok – MQTT üzenetek újra küldése                 | 34 |
| Egyéb parancsok – eszköz távoli újraindítás                  | 34 |
| Egyéb parancsok – weboldal név megváltoztatása               | 35 |
| Egyéb parancsok – gyári alapállapot visszaállítás távolról   | 36 |
| Egyéb parancsok – felhasználónév és jelszó megváltoztatása   | 36 |
| Monitoring                                                   | 37 |
| SNMP MIB információk                                         | 38 |
| Beviteli mezők adatai                                        | 39 |
|                                                              |    |

### GIPEN GP32 HUBMON Felügyeleti rendszer

A **GP32 HUBMON** egy GSM alapú átjelző felügyeleti rendszer. A riasztások közvetlenül a GP32-HUBOMN eszközbe érkeznek és a riasztásokat is ez az eszköz generálja. A riasztások lehetnek SMS, telefonhívás, email vagy MQTT. A GP32 HUBMN önálló akkumulátoros tápegységgel rendelkezik, így hálózati feszültségkimaradás esetén is működőképes marad addig, amig a beépített akkumulátor működik és képes a riasztásokat továbbítani.

A következő képen egy jellemző hálózati elrendezés látható az egyes funkcionális egységekkel:

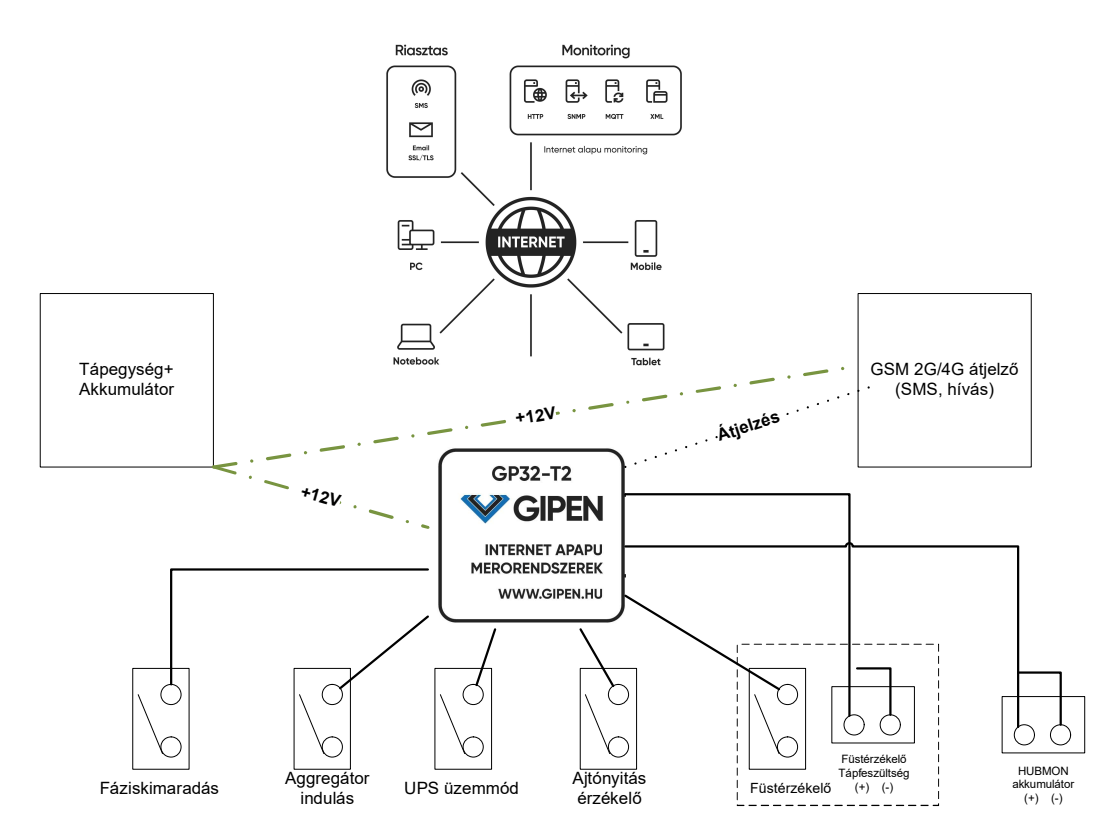

A fáziskimaradás, Aggregátor indulás, UPS üzemmód, ajtónyitás érzékelő és füstérzékelő bemenetek feszültségmentes kontaktus bemenetek. Az akkumulátor bemenetre a GP32 HUBMON beépített akkumulátora csatlakozik. Így feszültségkimaradás esetén az akkumulátor feszültség folyamatosan mérésre kerül.

### Funkciók

- Beépített web alapú menedzsment
- Egyszerű installálás
- DHCP, fix IP beállítás
- SNMP V2 támogatás (SNMP OID-ok elérhetőek)
- Hőmérséklet mérés felbontása 0.1 °C
- Páramérés felbontás 0.1 %
- Jelszó alapú védelem
- Email alapú riasztás (SSL/TLS SMTP

támogatás)

- MQTT támogatás
- Maximum három végpont ICMP alapú felügyelete
- GSM alapú riasztások (SMS, hívás)
- Riasztások bemenetenként felfüggeszthetősége (5, 30, 360perc)
- Öt önálló, feszültségmentes kontaktusbemenet kezelése

### Tartozékok

| Hő és Páramérő szenzor (nem vízmentes) | <ul> <li>Hő és pára mérő szenzor alumínium fedő és<br/>hátlappal</li> <li>Tipikus pontosság [C]: +-0.5C (-40 - +125C)</li> <li>Tipikus pontosság [%]: +-4.5% (-40 - +125C)</li> <li>Maximális pontosság [C]: +-0.2C (-40 -<br/>+125C)</li> <li>Maximális pontosság [C]: +-1% (-40 - +125C)</li> <li>A szenzor csatlakozókábel RJ11 csatlakozóval<br/>csatlakoztatható</li> <li>Nem vízmentes kivitel</li> </ul> |
|----------------------------------------|----------------------------------------------------------------------------------------------------|
| Ajtónyitásérzékelő szenzor             | <ul> <li>Anyaga műanyag</li> <li>Az érzékelést reed-relay segítségével végzi</li> <li>Tartozéka a mágnes</li> <li>Felszerelését csavarozva javasoljuk</li> <li>Tartozék 10m csatlakozókábel szerelve</li> </ul>                                                                                                    |
| Füstérzékelő szenzor                   | <ul> <li>Hősebesség és optikai füst érzékelés</li> <li>Tápfeszültség +12V DC</li> <li>A szenzor csatlakozókábel hat eres kábellel csatlakoztatható</li> <li>Tartozék 10m csatlakozókábel szerelve</li> </ul>                                                                                                    |
| <section-header></section-header>      | <ul> <li>Anyaga: ABS</li> <li>Színe: szürke</li> <li>IP védettség: IP54</li> <li>Méretek:</li> <li>Szé: 80mm Mé: 125mm Ma: 50mm</li> </ul>                                                                                                    |

| GSM átjelző                                                                               | <ul> <li>A GSM átjelző fogadja a GP32-HUBMON<br/>jelzéseit és küldi az SMS-ket, illetve indít hívá-<br/>sokat</li> <li>A GSM átjelző össze van kötve a GP32-<br/>HUBMON felügyeleti eszközzel és az vezérli a<br/>GSM átjelzőt</li> </ul> |
|-------------------------------------------------------------------------------------------|----------------------------------------------------------------------------------------------------|
| Hő és páramérőszenzor csatlakozókábel                                                     | <ul> <li>4 eres vezeték</li> <li>TK1WH típusú (telefonvezeték)</li> <li>Átmérő: 4*0.12mm</li> <li>Tartozék 10m csatlakozókábel szerelve</li> </ul>                                                                                        |
| Hő és páramérőszenzor kábel bekötése                                                      | <ul> <li>Mind a négy vezetéket be kell kötni</li> <li>A vezetékek bekötése fordított sorendben tör-<br/>ténik, az egyik csatlakozó egyes pontját a ket-<br/>tes csatlakozó négyes pontjával kell összekötni<br/>és így tovább</li> </ul>  |
| Ajtónyitásérzékelő csatlakozókábel bekötése                                               | <ul><li>6 eres vezeték</li><li>Átmérő: 6*0.12mm</li></ul>                                                                                                    |
| Ajtolylias elzekelo<br>bemenet                                                            | Tartozék 10m csatlakozókábel szerelve                                                                                                    |
| Füstérzékelő szenzor csatlakozókábel bekötése<br>Füstérzékelő<br>Tápfeszültség<br>(+) (-) | <ul> <li>6 eres vezeték</li> <li>Átmérő: 6*0.12mm</li> <li>Tartozék 10m csatlakozókábel szerelve</li> </ul>                                                                                                    |
| 2 1<br>(-tápfeszültség) +12V DC<br>3 4<br>Kontakt1 Kontakt2                               |                                                                                                    |

### Első üzembe helyezés

Első üzembe helyezéskor a lenti konfigurációval "indul" az eszköz:

- Felhasználónév/jelszó: admin/admin (a felhasználónév és jelszó megváltoztatható!)
- 1, Csatlakoztassa az előkészített kábeleket az akkumulátorhoz (Piros, (+), Fekete, (-))

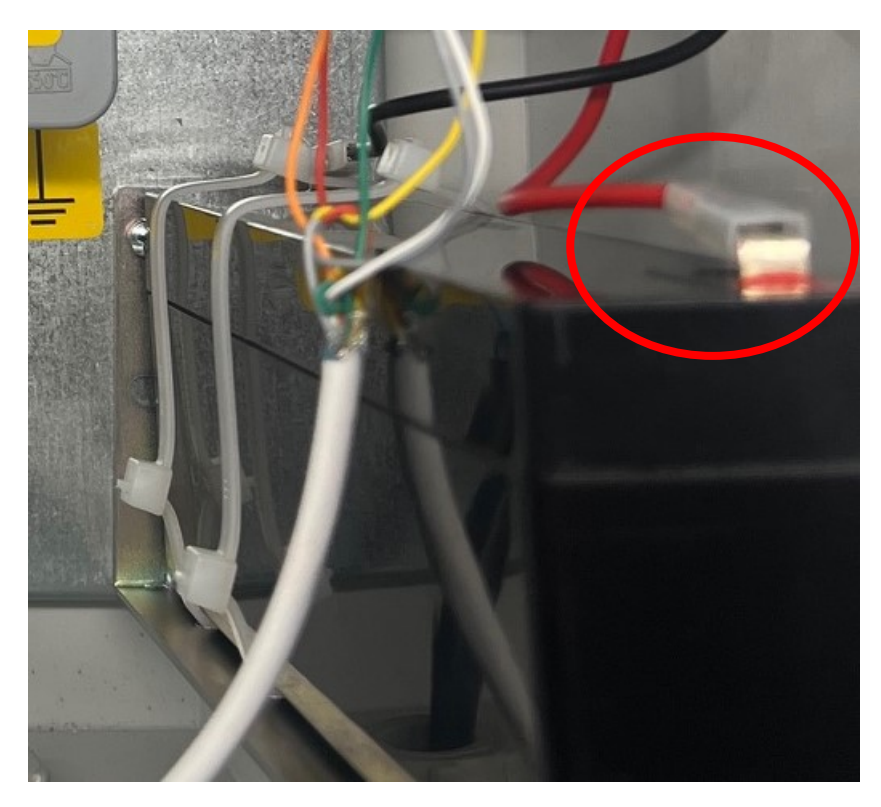

2, Csatlakoztassa a hálózati 230V feszültséget az előkészített csatlakozóhoz. A csatlakozósoron balról jobbra haladva: Fázis, Érintésvédelem, Nulla vezető

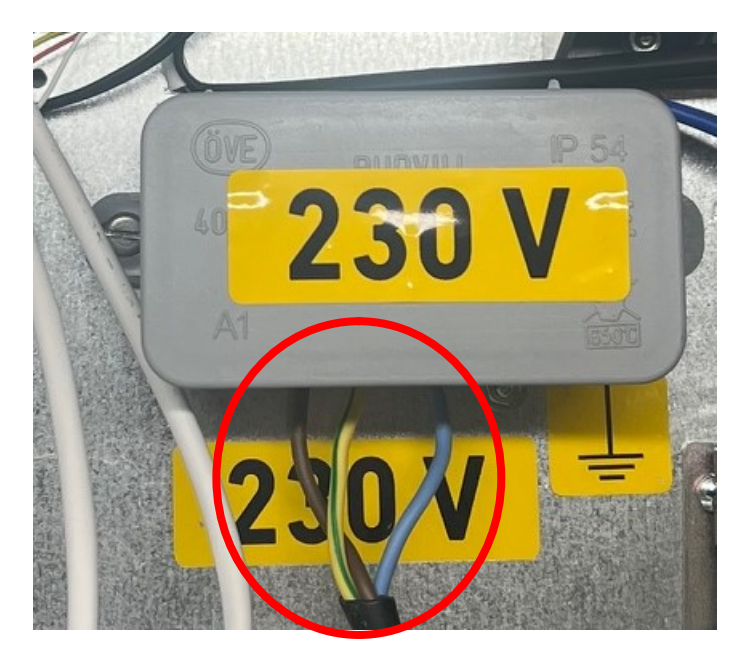

- 3, Csatlakoztassa a hőmérő szenzort a mellékelt csatlakozókábellel a központi egységhez
- 4, Csatlakoztassa a kontaktusokat a megfelelő bemenetekhez

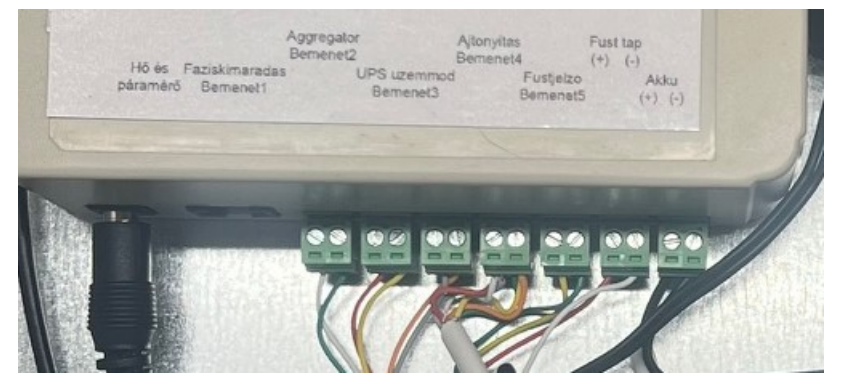

A GP32-HUBMON, az akkumulátor bemenet és a GSM átjelző csatlakoztatva van a tápegységhez!

4, Csatlakoztassa az UTP kábelt a központi egységhez, majd egy számítógéphez vagy a hálózathoz:

5, Helyezzen be egy Nano (4FF) SIM-kártyát a GSM átjelzőbe:

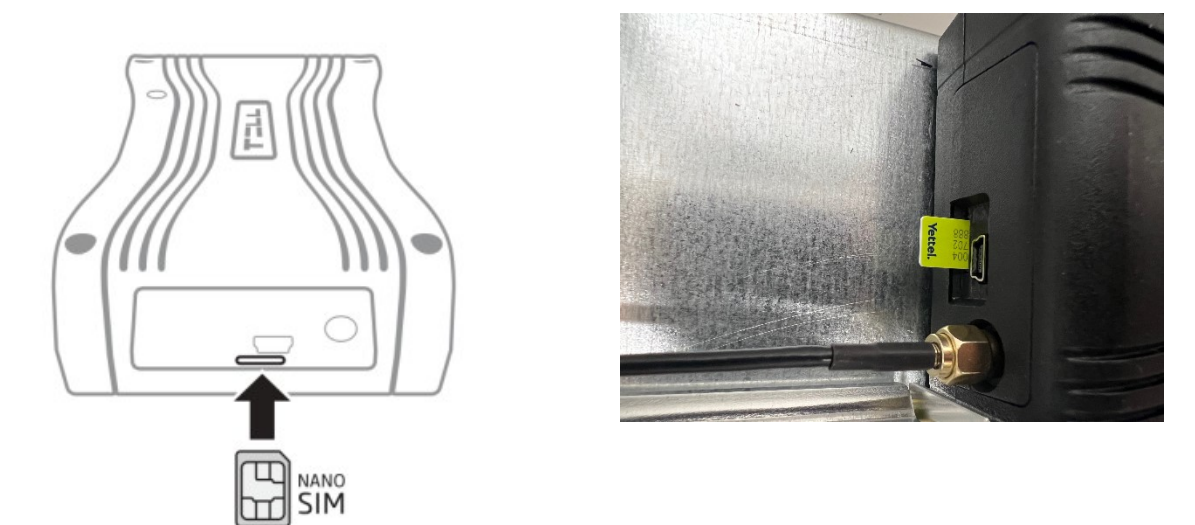

A kártya behelyezéséhez az eszköz oldalán az USB-csatlakozó alatti nyílásba kattanásig nyomja be a SIM-kártyát. Fontos, a SIM kártya használatához nincsen beállítva PIN kód kérés!

Szükség esetén a kártya eltávolításához nyomja meg ismét a SIM-kártyát.

Fontos! Mindig ügyeljen a szakszerű szerelésre! A 230V hálózati csatlakozó bekötésekor használjon érvégcsatlakozót! Ha bármilyen szerelés kíván végezni a GP32-HUBMON készüléken a műanyag szekrényen belül, lehetőség szerint áramtalanítsa a készüléket!

Fontos, hogy az áramtalanítást követően az akkumulátor csatlakoztatása miatt az egyes részegységek feszültség alatt maradthatnak!

# Fontos! A GP32-HUBMON fixen beállított IP-címmel indul (192.168.201.65)! Állítson be a csatlakoztatott számítógépen egy olyan IP címet, amellyel el tudja majd érni az eszközt (PL. 192.168.201.66/255.255.255.0).

5, Indítson el egy web böngészőt a csatlakoztatott számítógépen, majd a címsorba írja be: <u>http://192.168.201.65</u>

6, A felbukkanó ablakban adja meg a felhasználónevet, jelszót (**admin,admin**)

7, Az eszköz fő weboldalát látja - Adatok áttekintése

8, A "Hálózat beállítás" weboldalon tudja módosítani az IP cím, ping, felhasználói név, jelszó konfigurációt. **Javasoljuk, hogy a jelszót változtassa meg!** 

9, Az *Email beállítás* weboldalon tudja beállítani azt az email címet, ahová az értesítések lesznek elküldve

10, Az *SNMP beállítás* weboldalon tudja megváltoztatni az SNMP community stringet. **Java-soljuk, változtassa meg az alap értéket (public)** 

11, Ha nem fixen beállított IP címet használ, akkor lehetősége van dinamikus DNS beállítására. Ezt a *Dinamikus DNS beállítás* weboldalon tudja elvégezni

12, Az Érzékelők weboldalon tudja beállítani a szenzorok elnevezését, illetve a riasztási szinteket. A riasztási szintek átlépésekor – ha az email beállítás helyes és az *Email küldés határérték átlépésekor* be van kapcsolva – email üzenetet küld a rendszer.

GSM átjelző LED jelzések jelentése:

| LED jelzés                         | Jelentés                                   |
|------------------------------------|--------------------------------------------|
| Sárgán villog                      | Rendszerindítás folyamatban                |
| Zölden villog                      | Sikeres csatlakozás GSM hálózathoz         |
| Gyors zöld villogás                | Sikeres csatlakozás az internethez         |
| Folyamatos zöld ritka szünetekkel  | Sikeres csatlakozás TELL cloud szerverhez, |
|                                    | üzemszerű működés                          |
| Felváltva zölden és pirosan villog | Riasztás folyamatban                       |
| Pirosan villog                     | A GSM modem bekapcsolása folyamatban       |
| Folyamatos piros                   | Firmware frissítés folyamatban             |

A GSM átjelző előre konfigurálva van az előre megadott adatok alapján. Ha valamilyen konfiguráció módosítás miatt mégis be kell lépni a GSM átjelzőre, akkor itt találja a kezelő Windows alapú szoftvert ehhez: <u>https://www.gipen.hu/download/Pager7-</u> <u>8\_Prog\_v3.7.5\_Windows\_64bit.exe</u>

A csatlakozáshoz szükséges USB kábelt szállítjuk a GP32-HUBMON-al együtt.

Az eszköz USB-n keresztüli programozásához kövesse a következő lépéseket:

- indítsa el a programozószoftvert
- csatlakoztassa a modult USB A Mini USB kábelen keresztül a számítógéphez
- a programozó szoftverben válassza az USB csatlakozás opciót
- adja meg az eszközjelszót (admin jelszó: 1111), majd nyomjon a "Csatlakozás" gombra

## Alap konfiguráció

| Beviteli mező / Jelölő négyzet                           | Leírás                                                                                             | Érték               |
|----------------------------------------------------------|----------------------------------------------------------------------------------------------------|---------------------|
| Hálózat beállítás menü                                   |                                                                                                    |                     |
| Helyszín                                                 | egyedileg beállítható név                                                                          | Üres                |
| Hoszt név                                                | az eszköz egyedi neve                                                                              | GIPEN               |
| Időszerver                                               | időszerver Ipv4 címe / FQDN neve                                                                   | europe.pool.ntp.org |
| UTC                                                      | Universal Time Coordinated / Világidő                                                              | 1                   |
| Auto DST                                                 | nyári időszámítás automatikus használata                                                           | Bekapcsolva         |
| DHCP engedélyezés                                        | az eszköz fixen beállított IP-címmel indul                                                         | Kikapcsolva         |
| IP-cím                                                   | az eszköz által hasznl IPv4 cím                                                                    | 192.168.201.65      |
| HTTP-port                                                | a WebGui eléréséhez használt port                                                                  | 80                  |
| Átjáró                                                   | az átjáró IPv4 címe                                                                                | 192.168.201.1       |
| Alhálózati maszk                                         | alhálózati maszk                                                                                   | 255.255.255.0       |
| Elsődleges DNS                                           | elsődleges DNS szerver IPv4 címe                                                                   | 8.8.8.8             |
| Másodlagos DNS                                           | másodlagos DNS szerver IPv4 címe                                                                   | 8.8.4.4             |
| Felhasználó név                                          | a WebGui használatához szükséges felhasz-                                                          | admin               |
|                                                          | nálónév                                                                                            |                     |
| Jelszó                                                   | a WebGui használatához szükséges jelszó                                                            | admin               |
| Email beállítás menü                                     |                                                                                                    |                     |
| Email küldés indításkor                                  | bekapcsolása esetén, az eszköz az újraindu-<br>lásakor emailt küld                                 | Kikapcsolva         |
| Email küldés pingelés kimaradá-<br>sakor                 | bekapcsolása esetén, az eszköz pingelés<br>kimaradásakor emailt küld                               | Kikapcsolva         |
| Email küldés fáziskimaradás ese-<br>tén                  | bekapcsolása esetén, az eszköz a fáziskima-<br>radás bemenet aktiválása esetén emailt küld         | Kikapcsolva         |
| Email küldés aggregátor indulás esetén                   | bekapcsolása esetén, az eszköz az Aggregá-<br>tor indulás bemenet aktiválása esetén emailt<br>küld | Kikapcsolva         |
| Email küldés UPS üzemmód ese-<br>tén                     | bekapcsolása esetén, az eszköz az UPS<br>üzemmód bemenet aktiválása esetén emailt<br>küld          | Kikapcsolva         |
| Email küldés ajtónyitás esetén                           | bekapcsolása esetén, az eszköz a ajtónyitás<br>bemenet aktiválása esetén emailt küld               | Kikapcsolva         |
| Email küldés füst riasztás esetén                        | bekapcsolása esetén, az eszköz a füstriasztás<br>bemenet aktiválása esetén emailt küld             | Kikapcsolva         |
| Email küldés feszültség határér-<br>ték átlépés esetén   | email feladója                                                                                     | Kikapcsolva         |
| Email küldés hőmérséklet határ-<br>érték átlépés esetén  | bekapcsolása esetén, az eszköz a hőmérsék-<br>let határérték átlépése esetén emailt küld           | Kikapcsolva         |
| Email küldés páratartalom határ-<br>érték átlépés esetén | bekapcsolása esetén, az eszköz a páratarta-<br>lom határérték átlépése esetén emailt küld          | Kikapcsolva         |
| Feladó                                                   | email feladója                                                                                     | PIC32teszt          |
| Címzett                                                  | email címzettje                                                                                    | Üres                |

| CC                  | másolatot kap email cím                   | Üres           |
|---------------------|-------------------------------------------|----------------|
| SMTP kiszolgáló     | email továbbító szerver címe              | Üres           |
| SMTP port           | az email kiszolgáló által használt port   | 465            |
| SMTP SSL/TLS        | SSL/TLS támogatás bekapcsolása            | Bekapcsolva    |
| SMTP felhasználónév | az email küldéshez szükséges felhasználó- | Üres           |
|                     | név                                       |                |
| SMTP jelszó         | az email küldéshez szükséges jelszó       | Üres           |
| Tárgy (teszt)       | -                                         | Tárgy szövege  |
| Üzenet (teszt)      | -                                         | Üzenet szövege |
|                     |                                           |                |

### SNMP beállítás menü

| Read Comm1: | SNMP lekérdezéshez szükséges jelszól | public |
|-------------|--------------------------------------|--------|
| Read Comm2: | SNMP lekérdezéshez szükséges jelszó2 | Üres   |
| Read Comm3: | SNMP lekérdezéshez szükséges jelszó3 | Üres   |

### Modbus beállítás menü

| Modbus port    | A MODBUS kiszolgáló által használt port | 502 |
|----------------|-----------------------------------------|-----|
| Modbus unit ID | az eszköz egyedi azonosítója            | 1   |

### Dinamikus DNS beállítás menü

| DDNS szolgáltató | A Dinamikus DNS kiszolgáló címe         | Üres |
|------------------|-----------------------------------------|------|
| Felhasználónév   | a használathoz szükséges felhasználónév | Üres |
| Jelszó           | a használathoz szükséges jelszó         | Üres |
| Host             | az általunk választott név              | Üres |

### Érzékelők beállítás menü

| Kontaktus bemenet - Fázis      | kontaktus bemenet elnevezése         | Fázis       |
|--------------------------------|--------------------------------------|-------------|
| Kontaktus bemenet - Aggregátor | kontaktus bemenet elnevezése         | Aggregátor  |
| Kontaktus bemenet - UPS        | kontaktus bemenet elnevezése         | UPS         |
| Kontaktus bemenet - Ajtónyitás | kontaktus bemenet elnevezése         | Ajtónyitás  |
| Kontaktus bemenet - Füstjelző  | kontaktus bemenet elnevezése         | Füstjelző   |
| Akkumulátor                    | Beépített akkumulátor feszültség     | Akkumulátor |
| Min (Akkumulátor)              | Akkumulátor minimum riasztási szint  | 12.0V       |
| Max (Akkumulátor)              | Akkumulátor maximum riasztási szint  | 14.0V       |
| Min (Hőmérséklet)              | Hőmérséklet minimum riasztási szint  | -9.0        |
| Max (Hőmérséklet)              | Hőmérséklet maximum riasztási szint  | 99.0        |
| Min (Páratartalom)             | Páratartalom minimum riasztási szint | 0           |
| Max (Páratartalom)             | Páratartalom maximum riasztási szint | 100         |
|                                |                                      |             |

### MQTT beállítások menü

| MQTT hoszt szerver | az MQTT kiszolgáló címe                      | Üres     |
|--------------------|----------------------------------------------|----------|
| Port               | az MQTT kiszolgáló által használt port       | Üres1883 |
| TLS                | TLS támogatás bekapcsolása                   | Üres     |
| Topic              | az eszköz által használt 'Topic' mező értéke | Üres     |

| Küldés ütem (sec)     | Milyen időközönként legyen az MQTT üze-<br>net elküldve | 300            |
|-----------------------|---------------------------------------------------------|----------------|
| Engedélyezve          | MQTT engedélyezése, tiltása                             | Kikapcsolva    |
| ICMP beállítások menü |                                                         |                |
| ICMP hoszt 1          |                                                         | Üres           |
| ICMP hoszt 2          |                                                         | Üres           |
| ICMP hoszt 3          |                                                         | Üres           |
|                       |                                                         |                |
| Adatmentés            |                                                         |                |
| Felülírás             | Felülírásos mód – folyamatos mentés                     | Bekapcsolva    |
| Dátum idő mód         | az aktuális dátum és idő lesz elmenve                   | Bekapcsolva    |
| Mentés ütem (sec)     | az adatmentések között eltelt idő                       | 1800 másodperc |
| Adatmentés funkció    | -                                                       | engedélyezve   |

### GSM riasztási beállítások

### A rendszer által kezelt események:

- Fázis kimaradás
- HUB Aggregátor indulás
- UPS üzemmód
- Füst és hősebesség érzékelő
- Ajtónyitás érzékelő
- Gipen HUBMON akkumulátor felügyelet

### Értesítési, riasztási lehetőségek:

- Hívás, előre rögzített szöveg bemondással maximum 6 telefonszámra
- SMS küldés maximum 6 telefonszámra
- A hívások nyugtázása szükséges a nyugtázás módja a hívás fogadása

Minden kontaktus bemenet esemény lehetőség van SMS, hívás, Email és MQTT riasztások beállítására.

SMS esetében egy előre beállított üzenet lesz elküldve a megadott telefonszámra. Az üzenetek szövegét előre be kell konfigurálni a GSM átjelzőbe.

Hívás esetén meg kell adni a hívandó telefonszámot és azt, hogy elég csak felvenni a hívást riasztás esetén vagy szükséges valamilyen kódot beírni a hívás felvétele után. PL. \*# A hívások esetében szükséges egy előre rögzített hangfájl feltölteni a GSM átjelzőbe.

#### Riasztási esemény mátrix (módosítható):

- 1, Fázis kimaradás
- 2, Aggregátor indulás
- 3, UPS üzemmód
- 4, Füst és hősebesség érzékelő
- 5, Ajtónyitás érzékelő
- 6, Akkumulátor felügyelet

| SMS | Hívás csak csengetéssel | Hívás hangbemondással | Email | MQTT |
|-----|-------------------------|-----------------------|-------|------|
| X   |                         | Х                     |       | х    |
| Х   |                         |                       |       | х    |
| Х   |                         | Х                     |       | х    |
| х   |                         | Х                     |       | х    |
| х   |                         |                       |       | х    |
| X   |                         |                       |       | х    |

### GSM átjelző beállítása

#### Programozó szoftver

A Programozó szoftver legfrissebb verziója letölthető innen: <u>https://tell.hu/hu/termekek/gprs-kommunikatorok/pager8</u>

#### Jogosultsági szintek

A programozó szoftver két jogosultsági szinttel dolgozik:

- az "admin" jogosultsággal rendelkező személy hozzáfér minden beállításhoz és funkcióhoz. Az "admin" felhasználó szabadon konfigurálhatja az aktív asztal felületét, hozzáfér a modul információkhoz, reléket kapcsolni, partíciókat élesíteni/hatástalanítani és leállítani a riasztást.
- a "normál" felhasználó
- •

A gyári admin jelszó: 1111 A gyári felhasználói jelszó: 2222

A bejelentkezést követően, kérjük, változtassa meg a jelszó! Jelszó megváltoztatása a "Modul beállítások" menüben változtatható

#### Csatlakozás USB-n keresztül

Indítsa el a programozószoftvert

- csatlakoztassa a modult USB A Mini USB kábelen keresztül a számítógéphez
- a programozó szoftverben válassza az USB csatlakozás opciót
- adja meg az eszközjelszót, majd nyomjon a "Csatlakozás" gombra

Figyelem! A modul USB-n keresztüli megtáplálása nem teszi lehetővé az eszköz teljes funkcionalitását, de a konfigurálásához elégséges! Ilyenkor a bemenetek valós állapota is eltérhet a szoftverben mutatott állapottól.

#### SIM beállítások

#### Állítsa be a modul telefonszámát: Telefonszámok -> Telefonszám hozzáadása

|               | +36201234567         |                                                                                   | +36  | 5301234567       |                                                          |  |
|---------------|----------------------|-----------------------------------------------------------------------------------|------|------------------|----------------------------------------------------------|--|
| TELEFONSZÁMOK | Név                  | +36201234567                                                                      | Név  | V                | +36301234567                                             |  |
|               | Telefonszám          | +36201234567                                                                      | Tele | efonszám         | +36301234567                                             |  |
|               | Jelszó nem szükséges |                                                                                   | Jels | zó nem szükséges |                                                          |  |
|               | Jelszó               | 12345678                                                                          | Jels | zó               | 12345678                                                 |  |
|               | Jogosultságok        | <ul> <li>Automatikus nyugtázás</li> <li>További műveleteket leállíthat</li> </ul> | Jog  | osultságok       | ✓ Automatikus nyugtázás ☐ További műveleteket leállíthat |  |

Kapcsolja be az "Automatikus nyugtázást", így telefonhívás esetén a hívás fogadása leállítja a további hívások indítását.

A példában megadott első telefonszám a modul által használt telefonszám, míg a második a cél telefonszám, ahová a riasztásokat fogja küldeni a modul (SMS, hívás).

Az adatok kitöltését követően a Mentés gombra kattintva mentse el a beállításokat.

A Modul beállítások -> GSM beállítás fülön tudja beállítani a SIM adatokat

| _   | GSM BEÁLLÍTÁSOK               |                                                                                      |
|-----|-------------------------------|--------------------------------------------------------------------------------------|
| GSM | PIN KÓD                       |                                                                                      |
|     | SAJÁT TELEFONSZÁM             | +36201234567                                                                         |
|     | NAPI SMS KORLÁT               | Engedélyez     0                                                                     |
|     | SMS KÖZPONT SZÁMA             | +36309876543                                                                         |
|     | MINDEN BEJÖVŐ SMS TOVÁBBÍTÁSA | <ul> <li>+36201234567 (+36201234567)</li> <li>+36301234567 (+36301234567)</li> </ul> |
|     | AUTOMATIKUS HÁLÓZAT           |                                                                                      |

- A PIN kódot írja be a PIN KÓD beviteli mezőbe
- A modul által használt telefonszámot írja be a SAJÁT TELEFONSZÁM beviteli mezőbe
- Ha szükséges, állítson be nap korlátot a modul által küldött SMS-ek esetében
- Állítsa be az SMS központ számát ezt a Mobil szolgáltató adja meg
- Szükség esetén állítson be SMS továbbítást

Az adatok kitöltését követően a Mentés gombra kattintva mentse el a beállításokat.

#### Bemenetek beállítása

Ki és Bemenetek -> Bemenet beállítások

- Állítsa be a bemenet nevét, PL. Fázis kimaradás
- A lenyíló stából válassza ki a NO zóna bemenet típust
- Majd állítsa be a többi bemenetet is a megfelelő névvel és zóna típus beállítással

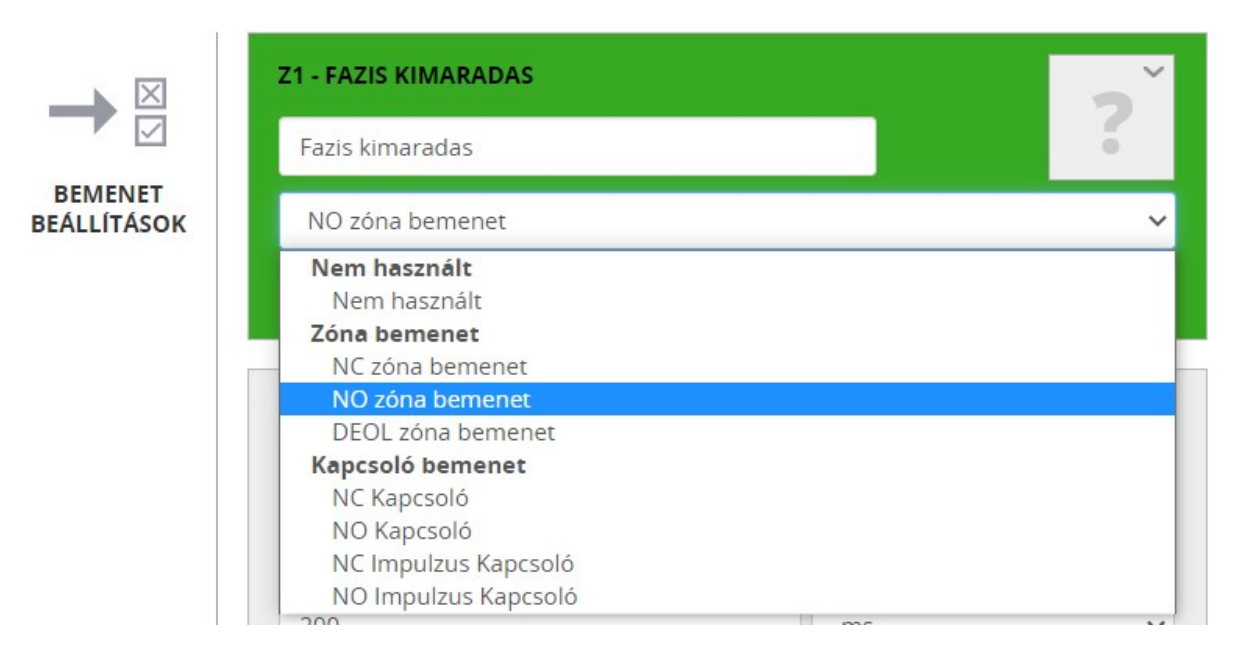

#### SMS szövegek létrehozása

- Kattintson a Szöveg sablonok -> SMS szövegek menüre
- Kattintson az SMS szöveg hozzáadása gombra
- A megjelenő ablakba írja be az üzenet szövegét, majd kattintson a Mentés gombra

|              | Sms szöveg 1    |  |
|--------------|-----------------|--|
| SMS SZÖVEGEK | Fázis kimaradás |  |
|              |                 |  |

### Hangfájl feltöltése híváshoz

A hangfájlokat az Értesítő hangok menüben tudja feltölteni.

Kattintson a Hang kiválasztás oszlopban a következő üres Slot-ra a lefelé mutató nyílra:

| Slot   | Egyedi név | Hang kiválasztása                           |
|--------|------------|---------------------------------------------|
| Slot 1 | Fájl Név   | ~                                           |
| Slot 2 | Fájl Név   | -<br>Előre Definiált Hangok<br>Predefined 1 |
| Slot 3 | Fájl Név   | Predefined 2<br>Predefined 3                |
| Clot 4 | F2:1 M12   | New File                                    |

Válassza ki "New File" sort. A felbukkanó ablakban adja meg a hangfájl nevét.

Majd kattintson a **Feltöltés** gombra.

| Slot   | Egyedi név | Hang kiválasztása |   |                    |
|--------|------------|-------------------|---|--------------------|
| Slot 1 | test.wav   | test.wav          | ~ | <b>≜</b> Feltöltés |

A többi hangfájl feltöltése az elő módon leírtak szerint történik.

#### Riasztási esemény beállítások

Válassza ki az Esemény beállítások menüt

Hiba esemény létrehozása – az SMS és/vagy hívás a hiba bekövetkeztekor lesz végrehajtva:

- A lenyíló listából válassza ki a "Zóna érzékelés"-t
- Majd válassza ki a megfelelő bemenetet, PL. Fázis kimaradás

| Esemény műveletek |   |                                   |        |
|-------------------|---|-----------------------------------|--------|
| Zóna érzékelés    | Ŧ | Kérjük Válasszon 🗸 Esemény hozza  | áadása |
|                   |   | Kérjük Válasszon                  |        |
|                   |   | Fazis_kimaradas                   |        |
|                   |   | Aggregator_indulas<br>UPS_uzemmod |        |
|                   |   | Ajtonyitas_erzekelo               |        |
|                   |   | Fust_erzekelo                     |        |
| <b>F</b>          |   | Hub_mon_ups                       | •      |

#### SMS esemény hozzáadása:

- Kattintson a létrehozott eseményre, Zóna érzékelés Z1 Fázis kimaradás
- Kattintson az Új művelet hozzáadása gombra
- A lenyíló listából válassza ki az SMS küldés-t
- A lenyíló listából válassza ki az üzenet szövegét, PL. Fázis kimaradás
- Válassza ki a cél telefonszámot, majd kattintson a Mentés gombra

| Események                           |                                   |  | r.  | <··>  | ÷     | ∕.  | ÷.   | $\oslash$ | $\otimes$ |
|-------------------------------------|-----------------------------------|--|-----|-------|-------|-----|------|-----------|-----------|
| Zóna érzékelés Z1 - Fazis_kimaradas | •                                 |  |     |       |       |     |      |           |           |
| SMS küldés<br>Művelet eltávolítása  | ✓ 36306839658 + C Fázis kimaradás |  |     |       | ás    | ~   |      |           |           |
|                                     |                                   |  | + Ú | IJ MŰ | VELET | HOZ | ZÁAD | ÁSA       |           |

#### Telefonhívás esemény hozzáadása:

- Kattintson a létrehozott eseményre, Zóna érzékelés Z1 Fázis kimaradás
- Kattintson az Új művelet hozzáadása gombra
- A lenyíló listából válassza ki a Telefonhívást
- A lenyíló listából válassza ki a hangfájlt, PL. test.wav
- Válassza ki a cél telefonszámot, majd kattintson a Mentés gombra

| Események                                   |         |        | ہے  | <>    |       | ∕.    | ÷                       | $\oslash$ | $\otimes$ |
|---------------------------------------------|---------|--------|-----|-------|-------|-------|-------------------------|-----------|-----------|
| Zóna érzékelés Z1 - Fazis_kimaradas         | •       |        | ٠   |       |       |       |                         |           |           |
| SMS küldés<br>Művelet eltávolítása          | 26306   | 839658 |     |       | + ب   | Fázis | s <mark>kimaradá</mark> | ás        | ~         |
| <b>Telefonhívás</b><br>Művelet eltávolítása | ☑ 36306 | 839658 |     |       | + %   | test. | wav                     | ~         |           |
|                                             |         |        | + Ú | IJ MŰ | VELET | HOZ   | ZÁADÁ                   | ÁSA       |           |

**Helyreállási esemény létrehozása** – az SMS és/vagy hívás a hiba elhárulását követöen lesz végrehajtva:

- A lenyíló listából válassza ki a "Zóna érzékelés visszaállás"-t
- Majd válassza ki a megfelelő bemenetet, PL. Fázis kimaradás

### SMS esemény hozzáadása:

- Kattintson a létrehozott eseményre, Zóna érzékelés Z1 Fázis kimaradás
- Kattintson az Új művelet hozzáadása gombra
- A lenyíló listából válassza ki az SMS küldés-t
- A lenyíló listából válassza ki az üzenet szövegét, PL. Fázis kimaradás
- Válassza ki a cél telefonszámot, majd kattintson a Mentés gombra

| Zóna érzékelés visszaállás                | •             |                         |
|-------------------------------------------|---------------|-------------------------|
| Z1 - Fazis_kimaradas                      |               |                         |
| <b>SMS küldés</b><br>Művelet eltávolítása | ✓ 36306839658 | + 🦕 Fázis kimaradás 🗸 🗸 |
|                                           | + (           | ÚJ MŰVELET HOZZÁADÁSA   |

#### Konfiguráció mentése

Lépjen be a Konfiguráció menübe. A Fájl neve beviteli mezőbe írja be az elmenteni kívánt konfigurációs fájl nevét, PL. "dátum\_test". Nem kell kiterjesztést megadni. Majd kattintson a **Mentés** gombra.

|         | Konfiguráció mentése fájlba |               |
|---------|-----------------------------|---------------|
| [==]    | Fájl neve                   | Fájl neve     |
|         | ☑ Összes ∨                  | 20240128_test |
| MENTÉSE |                             |               |
|         |                             | Mentés        |

#### Mentett konfiguráció visszaállítása

Lépjen be a Konfiguráció menübe. A Fájl választásra gombra kattintva, keresse meg a visszaállítandó konfigurációs fájlt, majd kattintson a **Betöltés** gombra.

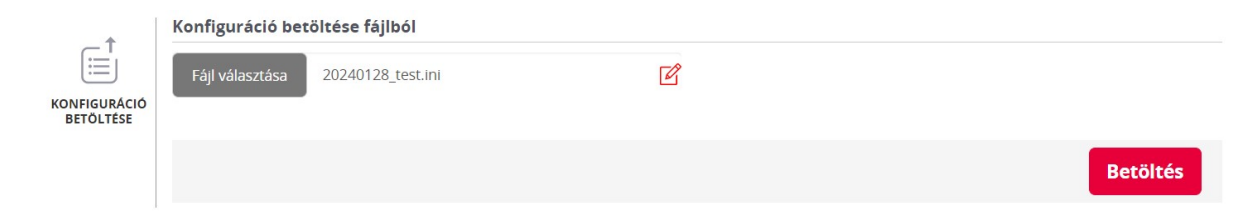

### Adatok áttekintése

### A GP32-HUBMON eszköz főoldalának képe

| GP32-HUBMON                |                                           |            | WEB                                 | alapú mérő rend |
|----------------------------|-------------------------------------------|------------|-------------------------------------|-----------------|
| Adatok áttekintése         |                                           | GIF        | PEN                                 |                 |
| Hálózat beállítás          | Kapcsolat:<br>Helyszín:                   |            | IP kapcsolat rendben                | 1               |
| Email beállítás            | Sorozatszám:<br>Verzió:                   |            | GP-231205503<br>v.4.36.41           |                 |
| SNMP beállítás             | IP-cím:<br>MAC-cím:                       |            | 192.168.201.65<br>d8:47:8f:4e:9a:91 |                 |
| Modbus beállítás           | Fazis<br>Állapot:                         |            | [1.Reléhez rendelvo<br>RENDBEN 0    | e]              |
| Dinamikus DNS<br>beállítás | Felfüggesztés(min)                        | 5          | 30                                  | 360             |
| Érzékelők beállítása       | Állapot:<br>Felfüggesztés(min)            | 5          | RENDBEN 0                           | 360             |
| MQTT beállítások           | UPS                                       | JPS        |                                     | =]              |
| ICMP beállítás             | Allapot:<br>Felfüggesztés(min)            | 5          | 30                                  | 360             |
| Adat mentés                | Ajtonyitas<br>Állapot:                    |            | 4.Reléhez rendelve<br>^RENDBEN 0    | 2]              |
| Átpogramozható link        | Felfüggesztés(min)                        | 5          | 30                                  | 360             |
| Információ                 | Állapot:                                  | 5          | ^RENDBEN 0                          | 360             |
|                            | Akkumulátor                               |            | [7.Reléhez rendelv                  | e]              |
|                            | Allapot:<br>Felfüggesztés(min)            | 5          | 13.4V AKKU TÕLTE<br>30              | 360             |
|                            | Hőmérséklet és relatív párata<br>Helyszín | artalom sz | enzor22.00                          |                 |
|                            | Helyszín                                  |            | 54.6%                               | 6               |

Az eszköz főoldala. Itt találhatóak az egyes almenük, az eszköz adatai illetve a mért értékek is.

| Paraméter | Leírás                                                                         |
|-----------|--------------------------------------------------------------------------------|
| Helyszín  | felhasználó által beállítható. Ez jelenik meg az eszköz által riasztáskor      |
|           | küldött email üzenet szövegében és az .1.3.6.1.4.1.43007.1.1.1.1.7.0           |
|           | értéke is az itt beállított lesz. Érdemes egyedi értéket itt beállítani, mivel |
|           | több eszköz esetén ez megkönnyíti az egyes eszközök beazonosítását             |
| Hoszt név | felhasználó által beállítható. Ez jelenik meg az eszköz által riasztáskor      |
|           | küldött email üzenet tárgy mezőben és az .1.3.6.1.4.1.43007.1.1.1.6.0          |
|           | értéke is az itt beállított lesz.                                              |

| Sorozatszám | egyedi, felhasználható által nem módosítható                              |
|-------------|---------------------------------------------------------------------------|
| Verzió      | az aktuális szoftver verzió                                               |
| Dátum idő   | ha van Internet kapcsolat, akkor itt az aktuális dátum és idő látható. Az |
|             | eszköz a beállított időszervertől kéri le az adatokat                     |
| IP-cím      | az eszköz aktuális IP címe (kizárólag IPv4 támogatás van)                 |
| Mac-cím     | egyedi, a felhasználó által nem módosítható                               |

Lehetőség van az egyes kontaktusbemenetek átjelzéseinek felfüggesztésére. A felfüggesztés idejére a GP32 HUBMON fogadja a kontaktusbementre érkező jelzéseket, de nem továbbítja azokat a GSM jelző felé.

Ha a felfüggesztés idején bármely bemenetre jelzés érkeik, az nem lesz tárolva és később továbbítva.

#### A felfüggesztés idején a felfüggesztésből hátralévő idő a webui-n keresztül követhető:

| RENDBEN(I endggesztve 4.55)                |     |
|--------------------------------------------|-----|
| Kontaktusbemenet felfüggesztése 5 perce:   | 5   |
| Kontaktusbemenet felfüggesztése 30 perce:  | 30  |
| Kontaktusbemenet felfüggesztése 360 perce: | 360 |

### A Fázis kontaktusbemenethez tartozó vezérlő panel.

PENDREN/Ealfüggagstvo 4:EE)

| Fázis | [1.Reléhez rendelve] |         |    | e]                                       |
|-------|----------------------|---------|----|------------------------------------------|
|       | Állapot:             | RENDBEN |    | 2010-0-0-0-0-0-0-0-0-0-0-0-0-0-0-0-0-0-0 |
|       | Felfüggesztés(min)   | 5       | 30 | 360                                      |

#### Az Aggregátor kontaktusbemenethez tartozó vezérlő panel.

| Aggre              | gátor | tor [2.Reléhez rendelve] |         |     |
|--------------------|-------|--------------------------|---------|-----|
| Állapot:           |       |                          | RENDBEN |     |
| Felfüggesztés(min) |       | 5                        | 30      | 360 |

Az UPS kontaktusbemenethez tartozó vezérlő panel.

| UPS      | PS [3.Reléhez rendelve] |         |    | /e] |
|----------|-------------------------|---------|----|-----|
| Állapot: |                         | RENDBEN |    |     |
|          | Felfüggesztés(min)      | 5       | 30 | 360 |

Az Ajtónyitás kontaktusbemenethez tartozó vezérlő panel.

| Ajtón            | yitás              | [4. | Reléhez rendelv | /e] |
|------------------|--------------------|-----|-----------------|-----|
| Állapot: RENDBEN |                    |     |                 |     |
|                  | Felfüggesztés(min) | 5   | 30              | 360 |

A Füstjelző kontaktusbemenethez tartozó vezérlő panel.

| Füstje | Iző                | [5.Reléhez rendelve] |    |     |
|--------|--------------------|----------------------|----|-----|
|        | Állapot:           | RENDBEN              |    |     |
|        | Felfüggesztés(min) | 5                    | 30 | 360 |

A beépített Akkumulátor kontaktusbemenethez tartozó vezérlő panel.

| Akkumulátor        | tor [7.Reléhez rendelve] |    |     |
|--------------------|--------------------------|----|-----|
| Állapot:           | 0.9V NINCS TÖLTÉS!       |    | ÉS! |
| Felfüggesztés(min) | 5                        | 30 | 360 |

A beépített tápegység akkumulátortöltésre alkalmas, így folyamatosan töltve a beépített akkumulátort. Ha a töltés valamiért megszűnik, akkor az akkumulátor feszültsége csökkeni fog. Ezt érzékeli a GP32 HUBMON és a beállított küszöbérték elérése esetén riasztást küld SMSben és vagy hívásban. GP32-HUBMON

### Hálózat beállítás

WEB alapú mérő rendszer

| Adatok áttekintése         | Há                          | lózat beállí                                                                                                    | tás                                                                     |  |  |
|----------------------------|-----------------------------|----------------------------------------------------------------------------------------------------|-------------------------------------------------------------------------|--|--|
| Hálózat beállítás          | Ezen a<br>felhas<br>és jels | Ezen a weboldalon lehet a rendszer hálózati beállításait, illetve a hozzáférési<br>felhasználónevet, jelszót megváltoztatni. Az alapértelmezett felhasználónév<br>és ielszó <b>admin</b> . |                                                                         |  |  |
| Email beállítás            | Figy<br>Ebbe                | elem: helytelen beállítás<br>en az esetben használja a                                                                                                    | ok esetén, az eszköz elérhetetlenné válhat!<br>helyreállítási funkciót. |  |  |
| SNMP beállítás             |                             | -                                                                                                    |                                                                         |  |  |
|                            |                             | Helyszín:                                                                                                    |                                                                         |  |  |
| Modbus beállítás           |                             | Hoszt név:                                                                                                    | GIPEN                                                                   |  |  |
|                            |                             | Időszerver:                                                                                                    | europe.pool.ntp.org                                                     |  |  |
| Dinamikus DNS<br>beállítás |                             | UTC:                                                                                                    | 1                                                                       |  |  |
| É a 1811 aus a             |                             | Auto DST:                                                                                                    |                                                                         |  |  |
| Erzekelők beallítása       |                             | DHCD opgodólyozóci                                                                                                    | -                                                                       |  |  |
| MOTT beállítások           |                             | IP-cím:                                                                                                    | -                                                                       |  |  |
| PIQTT Dealinasok           |                             | HTTP(S)-port:                                                                                                    | 80                                                                      |  |  |
| ICMP beállítás             |                             | UDP-port:                                                                                                    | 6262                                                                    |  |  |
|                            |                             | Átjáró:                                                                                                    | 192.168.201.1                                                           |  |  |
| Adat mentés                |                             | Alhálózati maszk:                                                                                                    | 255.255.255.0                                                           |  |  |
|                            |                             | Elsődleges DNS:                                                                                                    | 8.8.8.8                                                                 |  |  |
| Átpogramozható link        |                             | Másodlagos DNS:                                                                                                    | 8.8.4.4                                                                 |  |  |
|                            |                             |                                                                                                    |                                                                         |  |  |
| Információ                 |                             | Felhasználó név:                                                                                                    | admin                                                                   |  |  |
|                            |                             | Jelszó:                                                                                                    |                                                                         |  |  |

A beállítások mentése

A Hálózat beállítás oldalon tudja megváltoztatni szükség esetén az eszköz IPv4 címét. Ekkor be kell állítani az IP címen kívül a Netmask és Átjáró paramétereket is a hálózati konfigurációnak megfelelően. Lehetőség van **DHCP** konfiguráció alkalmazására is (https://www.ietf.org/rfc/rfc2131.txt).

Lehetőség van az eszköz HTTP eléréséhez használt TCP port megváltoztatására, ami alaphelyzetben '80'.

Mód van az időkiszolgálón kívül az időzónához képesti eltérés beállítására is (UTC). Az eszköz az időszerver, DDNS és SMTP kiszolgáló névfeloldásának érdekében DNS kiszolgálóhoz kapcsolódik. A helyes működés érdekében érvényes DNS szervert szükséges beállítani. Alaphelyzetben a 8.8.8.8 és 8.8.4.4 DNS kiszolgálók vannak beállítva.

Az eszköz saját weboldalának eléréséhez használt felhasználónév és jelszó megváltoztatható.

#### Figyelem! Az eszköz beállítását követően változtassa meg a felhasználónevet és a jelszót!

### Email konfiguráció

A **GP32 HUBMON** az egyes eseményekhez különböző tartalmú email üzeneteket rendelnek. Az üzenetek tárgya és az üzenet szövege is megváltoztatható!

# Fontos! Ahhoz, hogy az eszköz képes legyen email küldésére, érvényes konfiguráció szükséges!

Az egyes beviteli mezők és jelentésük a következő:

- Feladó: ez fog megjelenni az email üzenet fejlécében (érdemes az eszköz nevét ide beírni)
- Címzett1: azt az email címet írja ide, ahová az üzenetet küldeni szeretné
- Címzett2: másodlagos email címzett
- **SMTP kiszolgáló:** az emailek küldéséért felelős szerver (PL. az Internet szolgáltatója adja meg, Gmail esetében smtp.gmail.com)
- SMTP Port:
  - o SSL-t használó SMTP szerver esetében 465 (Gmail esetében: 465)
  - TLS-/STARTTLS-t használó SMTP szerver esetében 587 (Gmail esetében: 587)
  - Ha nem használja az SSL-t vagy TLS-/STARTTLS-t, akkor használja a 25-ös portot
- SMTP SSL/TLS: az SSL/TLS-STARTTLS támogatás be vagy kikapcsolása
- SMTP felh. név: az email fiókhoz tartozó felhasználónév (általában email cím)
- SMTP jelszó: az email fiókhoz szükséges jelszó
- Tárgy (teszt): a teszt üzenet tárgy mezőben ez lesz beállítva
- Üzenet (teszt): megadhat egy saját üzenetet, ami a teszt email küldésekor lesz látható az üzenetben

Fontos! Az SSL és TLS használat között a beállított port alapján tesz különbséget az eszköz.

Ha SSL-t szeretne használni, akkor állítsa be az 465-ös portot és kapcsolja be az SMTP SSL/TLS jelölőnégyzetet

Ha TLS-/STARTTLS-t szeretne használni, akkor állítsa be az 587-es portot és kapcsolja be az SMTP SSL/TLS jelölőnégyzetet

A beállítások elmentéséhez kattintson a lap alján található 'A beállítások mentése és a teszt üzenet elküldése' gombra.

Az egyes események bekövetkeztekor küldött email riasztások kikapcsolhatóak. Az események neve előtt lévő négyzetbe rakott pipával lehet az email riasztást aktiválni vagy azt letiltani.

- Email küldés indításor
- 🗌 Email küldés pingelés kimaradáskor
- 🗌 Email küldés fázis kimaradás esetén
- 🗌 Email küldés aggregátor indulás esetén
- 🗌 Email küldés UPS üzemmód esetén
- 🗌 Email küldés ajtónyitás esetén
- 🗌 Email küldés füst és hősebesség riasztás esetén
- 🗌 Email küldés feszültség határérték átlépésekor
- Email küldés hőmérséklet határérték átlépésekor
- Email küldés relatív páratartalom határérték átlépésekor

Az egyes események és a hozzájuk tartozó üzenetek:

- Email küldés indításkor:
  - Az alap üzenet tárgya: *\$HOSZTNÉV A mikrovezérlő újraindult!*
  - Alap üzenet szövege: *\$dátum A mikrovezérlő újraindult!* A mikrovezérlő újraindult!
- Email küldés pingelés kimaradásakor:
  - Az alap üzenet tárgya: \$HOSZTNÉV \$PING\_HOST IP cím nem pingelhető!
     \$PING\_HOST
     PL.: 8.8.8.8
     IP cím nem pingelhető!
- Email küldés hőmérséklet vagy páratartalom határérték átlépésekor:
  - Az alap üzenet tárgya: \$HOSZTNÉV \$SZENZOR Hőmérséklet magas! \$HÖMERSEK-LET

PL.: Helyszin1 Hőmérséklet magas! Min:22.0C Max:24.0C Hőmérséklet:24.1C

- Az alap üzenet tárgya: \$HOSZTNÉV \$SZENZOR Hőmérséklet rendben! \$HÖMERSEKLET PL.: Helyszin1 Homerseklet rendben! Min:24.0C Max:25.0C Hőmérséklet:24.6C
- Az alap üzenet tárgya: \$HOSZTNÉV \$SZENZOR Hőmérséklet alacsony! \$HÖMERSEKLET
   PL.: Helyszin1
   Homerseklet alacsony!
   Min:25.0C Max:26.0C
   Hőmérséklet:24.6C
- Teszt üzenet az email beállítások megváltoztatása esetén:
  - Az alap üzenet tárgya: Teszt üzenet
  - Alap üzenet szövege: Ez egy teszt üzenet a beállítások ellenőrzése céljából.

25

| GP32-HUBMON          | WEB alapú mérő rendsz                                                                                                    | zer           |
|----------------------|----------------------------------------------------------------------------------------------------|---------------|
| Adatok áttekintése   | Email beállítás                                                                                                    |               |
| Hálózat beállítás    | Különböző eseményekhez (újraindulás, pingelés kimaradás, riasztások) em<br>küldés kapcsolható. Az események bekövetkeztekor a megfelelő email üzen<br>kerül elküldésre. Az email küldés feltétele, a helvesen beállított SMTP kier | ail<br>et     |
| Email beállítás      | Lehetőség van autentikált, SSL/TLS SMTP szerver használatára is.<br>beállítások elvégzése után a <b>A beállítások mentése és a teszt üzen</b><br><b>elküldése</b> gombra kattintva a beállítások elmentésre kerülnek, illetve el   | A<br>et<br>gy |
| SNMP beállítás       | teszt üzenet kerül továbbításra.                                                                                                    |               |
|                      | Email küldés indításor                                                                                                    |               |
| Modbus beállítás     | 🗌 Email küldés pingelés kimaradáskor                                                                                                    |               |
|                      | Email küldés fázis kimaradás esetén                                                                                                    |               |
| Dinamikus DNS        | Email küldés aggregátor indulás esetén                                                                                                    |               |
| beállítás            | Email küldés UPS üzemmód esetén                                                                                                    |               |
| Érzékelők beállítása | Email küldés ajtónyitás esetén                                                                                                    |               |
|                      | Email küldés füst és hősebesség riasztás esetén                                                                                                    |               |
| MOTT beállítások     | Email küldes feszültseg hatarertek atlepesekor                                                                                                    |               |
| ing i i bealitasok   | Email kuldes nomerseklet natarertek atlepesekor                                                                                                    |               |
|                      |                                                                                                    |               |
| ICMP Dealitas        | SMTP beállítások:                                                                                                    |               |
| Adat mentés          | Feladó név: DIC22terat                                                                                                    |               |
| Addemented           |                                                                                                    |               |
| Átpogramozbató link  |                                                                                                    |               |
| Афоуганюзнато шик    | Cimzett 1:                                                                                                    |               |
|                      | Címzett 2:                                                                                                    |               |
| Informacio           | Cc:                                                                                                    |               |
|                      | SMTP kiszolgáló:                                                                                                    |               |
|                      | SMTP Port: 465                                                                                                    |               |
|                      | SMTP SSL/TLS:                                                                                                    |               |
|                      | SMTP felh. név:                                                                                                    |               |
|                      | SMTP jelszó:                                                                                                    |               |
|                      |                                                                                                    |               |
|                      | Tárgy (teszt): Tárgy szövege                                                                                                    |               |
|                      | Üzenet (teszt): Üzenet szövege                                                                                                    |               |
|                      |                                                                                                    |               |
|                      | A beállítások mentése és a teszt üzenet elküldése                                                                                                    |               |

FONTOS! A fenti képen csak egy példa beállítás látható! Ez nem egy működő email konfiguráció! A működő email konfigurációhoz az Ön által használt SMTP beállítások szükségesek, amiket az Internet szolgáltatójától tud megkapni!

FONTOS! Egyes esetekben a GMAIL nem engedélyezi az SMTP szerver használatát. Ha a beállítások helyesek de mégsem sikerül az emailek továbbítása, akkor ellenőrizze a következőt:

Gmail -> Settings -> Sign-in & Security: engedélyezze a "Allow less secure apps" beállítást! Az üzenetek tárgy és üzenet mezőjének megváltoztatásához az egyes üzeneteknek megfelelő kódokat, majd az új szöveget kell megadni a következő formában: *kód: új üzenet szövege*. Az új tárgymező és üzenetek hossza maximum 63 karakter lehet (ékezetes betűk két karakternek számítanak!).

Az email üzenetek megváltoztatásához tartozó parancsok értelmezése:

#S: tárgy mező

**#B**: üzenet szövegére érvényes

10: újraindulás; 20:pingelés; 30: hőmérséklet; 40: páratartalom

1: szenzor1; 2: szenzor2; 3: szenzor3; 4: szenzor4; 5: szenzor5; 6: szenzor6

0: alacsony; 1: rendben; 2: magas

Példa: #S3010: tárgy mező megváltoztatása az egyes hőmérő szenzor esetében alacsony a mért hőmérséklet esetében

Az email tárgy és üzenet mező módosítása a következő módon tehető meg:

Az Adatok áttekintése oldal alsó részén található beviteli mezőbe kell írni a megfelelő kódot majd közvetlenül utána az új tárgy mező értékét (<u>a kód és az új szöveg között ne legyen üres hely!</u>). PL: az újraindulás email üzenet tárgy mezőjének megváltoztatása a következő módon történik: **#S1000**:*Ház hőmérő újraindult!*, majd az Utasítás gombra kattintva az új érték mentésre kerül.

Az aktuális beállítás lekérdezéséhez az üzenetnek megfelelő kódot majd egy kérdőjelet kell írni, például az újraindulás üzenet tárgy mezőjének lekérdezése a következő kóddal lehetséges: #S1000? -> *Ház hőmérő újraindult!*,

A következő kóddal a gyári érték állítható vissza egyenként: **#S1000! -> A Mikrovezérlő új**raindult!

A gyári értékek visszaállítása az összes tárgy mező esetében: msgsubjectreset

A gyári értékek visszaállítása az összes üzenet mező esetében: msgbodyreset

### **SNMP Beállítás**

| GP32-HUBMON                |                                                                                 | WEB alapú mérő rendszer                                                                                                    |
|----------------------------|---------------------------------------------------------------------------------|----------------------------------------------------------------------------------------------------|
| Adatok áttekintése         | SNMP beállít                                                                    | ás                                                                                                    |
| Hálózat beállítás          | Az SNMP kommunikáció fe<br>beállítása. A <b>Read Comm</b><br>Comm2: Read Comm3: | eltétele egy megfelelő jelszó, community string<br>1 <b>1:</b> beviteli mezőbe kell ezt beírni. Ha a <b>Read</b><br>mezőkbe is kerül beiegyzés, azok is jelszónak |
| Email beállítás            | minősűlnek. Az eszköz az SN                                                     | IMPv2 protokollt támogatja.                                                                                                    |
| SNMP beállítás             | Figyelem! Hibásan bevitt a<br>hibaüzenetet ad és az adat                        | adatok, határértékek esetén a rendszer<br>tok nem kerülnek elmentésre!                                                                                            |
| Modbus beállítás           | Kontaktus 1 MIB:<br>Kontaktus 2 MIB:                                            | 1.3.6.1.4.1.43007.2.20.1.1.1.41.1<br>1.3.6.1.4.1.43007.2.20.1.1.1.42.1                                                                                            |
| Dinamikus DNS<br>beállítás | Kontaktus 3 MIB:<br>Kontaktus 4 MIB:<br>Kontaktus 5 MIB:<br>Hőmérséklet 1 MIB:  | 1.3.6.1.4.1.43007.2.20.1.1.1.43.1<br>1.3.6.1.4.1.43007.2.20.1.1.1.44.1<br>1.3.6.1.4.1.43007.2.20.1.1.1.45.1<br>1.3.6.1.4.1.43007.2.20.1.1.1.1                     |
| Érzékelők beállítása       | Rel. páratartalom 1 MIB:<br>Feszültség 1 MIB:                                   | : 1.3.6.1.4.1.43007.2.20.1.1.1.12<br>1.3.6.1.4.1.43007.2.20.1.1.1.21.1                                                                                            |
| MQTT beállítások           | Read Comm1:                                                                     | public                                                                                                    |
| ICMP beállítás             | Read Comm2:<br>Read Comm3:                                                      |                                                                                                    |
| Adat mentés                |                                                                                 | Mentés                                                                                                    |
| Átpogramozható link        |                                                                                 |                                                                                                    |
| Információ                 |                                                                                 |                                                                                                    |

Az eszközök távoli lekérdezéséhez, monitorozásához szükséges az SNMP protokoll. A Gipen eszközök jelenleg az SNMPv2 protokollt támogatják. A lekérdezés során a lekérdező szerver vagy alkalmazás szabványos SNMP kérésen keresztül tudja lekérdezni az adatokat. A Gipen eszközök támogatják az SNMPGET és SNMPGETNEXT kéréseket is.

A lekérdezés során szükséges megadni egy jelszót, ez az SNMP Community. A Community használatával lehet megakadályozni az illetéktelen hozzáférést az eszközökhöz. Három különböző SNMP Community-t használhat. Ezzel különböző felhasználóknak adhat hozzáférést.

### FONTOS! Az alap Community-t változtassa meg!

FONTOS! Egyes SNMP manager programok igényelhetik egy további '0' érték hozzáadását az SNMP OID-hoz, így a .1.3.6.1.4.1.43007.2.20.1.1.1.1.1 helyett a .1.3.6.1.4.1.43007.2.20.1.1.1.1.1.0 értéket szükséges használni!

FONTOS! Az SNMP lekérdezés során a mért értékek Integer típusú változóban vannak tárolva. Ezt az értéket osztani kell 10-el -> PL. a kapott érték 252, az eredmény 25,2!

### Dinamikus DNS Beállítás

| GP32-HUBMON                | WEB alapú mérő rendszer                                                                                                    |
|----------------------------|----------------------------------------------------------------------------------------------------|
| Adatok áttekintése         | Dinamikus DNS beállítás                                                                                                    |
| Hálózat beállítás          | A jelenlegi konfiguráció nem érvényes.                                                                                                    |
| Email beállítás            | A Dynamic DNS, vagy DDNS funkció lehetővé teszi a domain névhez tartozó<br>IP-cím adatok valós idejű frissítését a DNS szervereken. Rendszerint olyan<br>gépeknél használják, melyek nem fixen beállított IP címmel rendelkeznek. A |
| SNMP beállítás             | DDNS funkció lehetővé teszi a dinamikus IP címmel rendelkező gép elérését az<br>Interneten keresztül. Router használata esetén ügyelni kell a tűzfal és port<br>átviteli beállításokra /virtual-server/.                            |
| Modbus beállítás           | members.dyndns.org<br>dynupdate.no-ip.com                                                                                                    |
| Dinamikus DNS<br>beállítás | DDNS Szolgáltató:                                                                                                    |
| Érzékelők beállítása       | Felhasználónév:                                                                                                    |
| MQTT beállítások           | Host:                                                                                                    |
| ICMP beállítás             | Adatok küldése és mentése                                                                                                    |
| Adat mentés                |                                                                                                    |
| Átpogramozható link        |                                                                                                    |
| Információ                 |                                                                                                    |

Az eszközök távoli eléréséhez ismerni kall azok pillanatnyi elérési adatait. Az Interneten az eszközök IP címek alapján érik el egymást. Mivel az Internet szolgáltatók által adott IP címek megváltozhatnak, ezért szükséges egy alkalmazás, ami ezeket a változásokat lekövetik és változás esetén is biztosítják az új IP cím ismeretét. A Dinamikus DNS (Domain Name System) szolgáltatás elsődleges célja IP cím változás esetén is az elérés biztosítása. Ehhez regisztrálni kell egy Dinamikus DNS szolgáltatónál és a kapott adatokat beállítani. Ezek után a beállított hoszt név alapján már megtalálható az eszköz, nem szükséges az aktuális IP cím ismerete.

DDNS szolgáltató: a DNS szolgáltatást nyújtó szolgáltató, PL. dyndns.org

<u>Felhasználónév:</u> a szolgáltatás igénybevételéhez szükséges felhasználónév. A Dinamikus DNS szolgáltatónál kell beállítani a regisztráció során

Jelszó: a szolgáltatás igénybevételéhez szükséges jelszó. A Dinamikus DNS szolgáltatónál kell beállítani a regisztráció során

<u>Host:</u> a kívánt név (sajathomero), amin el akarjuk majd érni az eszközt. A Dinamikus DNS szolgáltatónál kell beállítani a regisztráció során

# FONTOS, bármely Gipen eszköz megvásárlásával a vásárló NEM kap semmilyen DNS szolgáltatást.

### Érzékelők, szenzorok és riasztási beállítások

| GP32-HUBMON                | WEB alapú mérő rendszer                                                                                                    |                                                                                                    |  |  |
|----------------------------|----------------------------------------------------------------------------------------------------|----------------------------------------------------------------------------------------------------|--|--|
| Adatok áttekintése         | Érzékelők                                                                                                    |                                                                                                    |  |  |
| Hálózat beállítás          | Az érzékelőkhöz beállíthatók<br>aktuális hőmérséklet vagy p<br>Ha a mért érték visszatér a                                                                                                    | : riasztási küszöbértékek. Ha a küszöbértékeket az<br>ára értékek átlépik, email üzenetet küld a rendszer.<br>a <b>minimum</b> és <b>maximum</b> értékek közé, akkor a |  |  |
| Email beállítás            | rendszer ismét üzenetet küld. A rendszer 0.1 Celsius fokos (hőmérséklet) és<br>0.1%-os (pára) felbontásban működik. A minimum, maximum értékek és az<br>azonosító nevek átnevezhetők. A változtatásokat a <b>Mentés</b> gombbal lehet |                                                                                                    |  |  |
| SNMP beállítás             | elmenteni.                                                                                                    |                                                                                                    |  |  |
| Modbus beállítás           | hibaüzenetet ad és az ada                                                                                                    | adatok, hatarértékék ésétén a rendszer<br>tok nem kerülnek elmentésre!                                                                                                 |  |  |
|                            | Koktaktus érzékelők                                                                                                    | [1-5 Relékhez rendelve]                                                                                                    |  |  |
| Dinamikus DNS<br>beállítás | RENDBEN                                                                                                    | Fázis                                                                                                    |  |  |
| Érzékelők beállítása       | RENDBEN                                                                                                    | Aggregátor                                                                                                    |  |  |
|                            | RENDBEN                                                                                                    | UPS                                                                                                    |  |  |
| MOTT beállítások           | RENDBEN                                                                                                    | Ajtónyitás                                                                                                    |  |  |
|                            | RENDBEN                                                                                                    | Füstjelző                                                                                                    |  |  |
| ICMP beállítás             | Akkumulátor                                                                                                    | [7.Reléhez rendelve]                                                                                                    |  |  |
| Adat mentés                | 0.9V Akk                                                                                                    | umulátor min: 12.0 max: 14.0                                                                                                    |  |  |
| Átpogramozbató link        | Hőmérséklet és relatív párat                                                                                                    | artalom szenzor                                                                                                    |  |  |
| Atpogramoznato link        | nincs szenzor Hel                                                                                                    | vszín min: -9.0 max: 99.0                                                                                                    |  |  |
| Információ                 | nincs szenzor Hely                                                                                                    | rszín min: 0.0 max: 100.0                                                                                                    |  |  |
|                            |                                                                                                    | Mentés                                                                                                    |  |  |

A Gipen eszközök, konfigurációtól függően több szenzor egyidejű kezelésére alkalmasak. Az 'Érzékelők' almenüben lehet az egyes érzékelőkhöz tartozó riasztásokat konfigurálni. Beállítható minden egyes szenzor esetében:

Elnevezés: az itt beállított érték fog megjelenni az emailben, ami az egyes események bekövetkeztekor lesz elküldve

Minimum érték: ha a mért érték az itt beállított szint alá esik, akkor riasztás/email lesz küldve

Maximum érték: ha a mért érték az itt beállított szint fölé megy, akkor riasztás/email lesz küldve

FONTOS! Csak abban az esetben lesz riasztáskor email küldve, ha az 'Email beállítás' almenüben az egyes szenzorokhoz tartozó jelölőnégyzet be van kapcsolva és az SMTP beállítás megfelelő!

#### Email küldés hőmérséklet határérték átlépésekor

### **MODBUS/TCP kommunikáció**

A **GP32** hő és páramérő rendszer a kliens/szerver modell szerint támogatja a MODBUS/TCP kommunikációt. A lekérdező rendszer (PL. SCADA) a kliens, míg a **GP32** a szerver. Az üzenetek a szerver és kliens között akár valósidejű adatcserét tesznek lehetővé.

MODBUS kommunikáció: MODBUS Request: a kliens lekérdezést indít a szerver felé MODBUS Indication: a kliens üzenete megérkezett a szerverre MODBUS Response: a szerver válaszol a kliens kérésére MODBUS Confirmation: a szerver válasza megérkezett a klienshez

A MODBUS lekérdezés során használt port megváltoztatható az eszköz saját WebGUI-n keresztül. Az alapbeállítás TCP502-es port. Az eszköz Unit-ID értéke is megváltoztatható. Az alapbeállítás 1.

A GP32 eszközök egy időben csak egy klienssel állhatnak aktív kapcsolatban!

#### A Modbus menü képe:

| GP32-HUBMON                | WEB alapú mérő rendszer                                                                                                    |
|----------------------------|----------------------------------------------------------------------------------------------------|
| Adatok áttekintése         | Modbus beállítás                                                                                                    |
| Hálózat beállítás          | A Modbus/TCP egy ipari környezetben használatos kommunikációs forma. Az<br>eszköz a Holding Regiszter (Function code: 3) elérésén keresztül teszi<br>lehetővé az adatok lekérdezését. Az adatok a 40000-es regisztertől kezdődően |
| Email beállítás            | helyezkednek el. Beállítható a TCP kommunikációhoz szükséges port, ez<br>alaphelyzetben 502. Beállítható a UnitID, ami az eszköz egyedi azonosítója a<br>Modbus hálózaton belül, ez alaphelyzetben 1.                             |
| SNMP beállítás             | Figyelem! Hibásan bevitt adatok, határértékek esetén a rendszer<br>hibaüzenetet ad és az adatok nem kerülnek elmentésre!                                                                                                    |
| Modbus beállítás           | Modbus port: 502 0-65535                                                                                                    |
| Dinamikus DNS<br>beállítás | Modbus unit ID: 1 0-255                                                                                                    |
| Érzékelők beállítása       | Mentés                                                                                                    |
| MQTT beállítások           |                                                                                                    |
| ICMP beállítás             |                                                                                                    |
| Adat mentés                |                                                                                                    |
| Átpogramozható link        |                                                                                                    |
| Információ                 |                                                                                                    |

### GIPEN GP32 HUBMON felügyeleti rendszer

| Eszköz      | Regiszter | Megnevezés                      | Átváltás                |
|-------------|-----------|---------------------------------|-------------------------|
| GP32-HUBMON | 40001     | Kontakt bemenet1 állapot        | UINT16                  |
| GP32-HUBMON | 40002     | Kontakt bemenet2 állapot        | UINT16                  |
| GP32-HUBMON | 40003     | Kontakt bemenet3 állapot        | UINT16                  |
| GP32-HUBMON | 40004     | Kontakt bemenet4 állapot        | UINT16                  |
| GP32-HUBMON | 40005     | Kontakt bemenet5 állapot        | UINT16                  |
| GP32-HUBMON | 40006     | Akkumulátor bemenet feszültség  | UINT16 -> osztani 10-el |
| GP32-HUBMON | 40007     | Szenzor1 hőmérséklet Celsiusban | UINT16 -> osztani 10-el |
| GP32-HUBMON | 40008     | Szenzor2 páratartalom %-ban     | UINT16 -> osztani 10-el |

Az adat lekérdezés során használt adatok és jelentésük:

A hőmérséklet vagy páratartalom értékek egy UINT16 típusú változóban vannak tárolva. A lekérdezett értéket el kell osztani 10-el és így kapjuk meg a szenzorok által mért értéket: Például:

- [40001]: 1 -> a Kontakt bemenet1 állapot. Nincs riasztás; Érték 0, riasztás
- [40002]: 1 -> a Kontakt bemenet2 állapot. Nincs riasztás; Érték 0, riasztás
- [40003]: 1 -> a Kontakt bemenet3 állapot. Nincs riasztás; Érték 0, riasztás
- [40004]: 1 -> a Kontakt bemenet4 állapot. Nincs riasztás; Érték 0, riasztás
- [40005]: 1 -> a Kontakt bemenet5 állapot. Nincs riasztás; Érték 0, riasztás
- [40006]: 135 -> Akkumulátor feszültség 13,5V;
- [40007]: 199 -> a Szenzor1 hőmérséklet 19,9C;
- [40008]: 696 -> a Szenzor1 páratartalom 69,9%;

### MQTT kommunikáció

Az **MQTT** egy gépek közötti kommunikációs protokoll. A segítségével a **GP32 HUBMON** adatokat és riasztásokat tud küldeni egy MQTT üzenetek fogadására képes szervernek, ami azt fel tudja dolgozni. Az adatokból grafikonokat lehet készíteni, míg a riasztások egy esemény bekövetkeztekor tudnak figyelmeztetni.

Az MQTT esetében a kliens, a GP32 **HUBMON** eszköz küldi az adatokat, riasztásokat így akár egy publikus Internet hálózatra nem közvetlenül kapcsolódó hálózatból is elérhetőek az adatok. Ilyenek tipikusan a Mobil (CGN) és egyéb NAT-olt hálózatok.

| GP32-HUBMON                | WEB alapú mérő rendszer                                                                                                    |
|----------------------------|----------------------------------------------------------------------------------------------------|
| Adatok áttekintése         | MQTT beállítások                                                                                                    |
| Hálózat beállítás          | Az <b>MQTT</b> egy gépek közötti kommunikációs protokoll. A segítségével a GP32<br>adatokat és riasztásokat tud küldeni egy MQTT üzenetek fogadására képes<br>szervernek, ami azt fel tudja dolgozni. Az adatokból grafikonokat lehet |
| Email beállítás            | készíteni, míg a riasztások egy esemény bekövetkeztekor tudnak<br>figyelmeztetni.                                                                                                    |
| SNMP beállítás             | Figyelem! Hibásan bevitt adatok, határértékek esetén a rendszer hibaüzenetet ad és az adatok nem kerülnek elmentésre!                                                                                                    |
| Modbus beállítás           | MQTT kliens beállítások:                                                                                                    |
| Dinamikus DNS<br>beállítás | MQTT hoszt szerver:<br>Port: 1883                                                                                                    |
| Érzékelők beállítása       |                                                                                                    |
| MQTT beállítások           | Topic:                                                                                                    |
| ICMP beállítás             | Ütem min. 300s 300<br>Engedélyezve:                                                                                                    |
| Adat mentés                | Felhasználó név:                                                                                                    |
| Átpogramozható link        | Jelszó:                                                                                                    |
| Információ                 | mentes                                                                                                    |

MQTT hoszt szerver: az adatokat, riasztásokat fogadó szerver (MQTT Broker) Port: az a port, amin keresztül a szerver fogadja a kapcsolatokat (1883) TLS: jelenleg nem támogatott Topic: minden adat és riasztási üzenetben szerepel, ez azonosítja Küldés ütem (sec): milyen időközönként legyenek a mért adatok elküldve másodpercben Engedélyezve: az MQTT engedélyezése (alaphelyzetben kikapcsolva)

Fontos! A riasztások küldése az esemény bekövetkeztekor fog megtörténni, párhuzamosan az email küldéssel!

### Adat üzenet felépítése:

Topic: gipen/topic/data/

| Érték                                                   | Leírás                                                      |
|---------------------------------------------------------|-------------------------------------------------------------|
| gipen                                                   | felhasználó által nem módosítható, vendor azonosító érték   |
| topic                                                   | felhasználó által beállított topic                          |
| data felhasználó által nem módosítható, adat üzenetet a |                                                             |
|                                                         | érték                                                       |
|                                                         | adatrekordok közötti elválasztó, szeparátor                 |
| 54:10:ec:0d:fa:3d                                       | a GP32 eszköz mac address-e (egyedi, felhasználó által      |
|                                                         | nem megváltoztat                                            |
|                                                         | ható)                                                       |
| 1.3.6.1.4.1.43007.20.1.1.1.1.2.1                        | a szenzorhoz tartozó SNMP OID (szenzor2, érték1)            |
| 216                                                     | a szenzor által mért érték (szenzor1, hőmérséklet). Osztani |
|                                                         | kell 10-el                                                  |

#### Példa adat üzenet:

;|;54:10:ec:0d:fa:3d;|;1.3.6.1.4.1.43007.20.1.1.1.1.1;|;212

#### Riasztási üzenet felépítése:

Topic: gipen/topic/alarm/

| Érték                            | Leírás                                                      |
|----------------------------------|-------------------------------------------------------------|
| gipen                            | felhasználó által nem módosítható, vendor azonosító érték   |
| topic                            | felhasználó által beállított topic                          |
| alarm                            | felhasználó által nem módosítható, riasztási üzenetet azo-  |
|                                  | nosító érték                                                |
| ;  ·<br>;  2                     | adatrekordok közötti elválasztó, szeparátor                 |
| 54:10:ec:0d:fa:3d                | a GP32 eszköz mac address-e (egyedi, felhasználó által      |
|                                  | nem megváltoztat                                            |
|                                  | ható)                                                       |
| 1.3.6.1.4.1.43007.20.1.1.1.1.2.1 | a szenzorhoz tartozó SNMP OID (szenzor2, érték1)            |
| Helyszin2                        | Szenzor neve, felhasználó által módosítható                 |
| Hőmérséklet rendben!             | Riasztási üzenet szövege.                                   |
| 216                              | a szenzor által mért érték (szenzor1, hőmérséklet). Osztani |
|                                  | kell 10-el                                                  |
| N vagy L vagy H                  | A riasztás típusa N: Normál, hőmérséklet vagy páratarta-    |
|                                  | lom rendben; L: Alacsony, H: Magas                          |

#### Példa riasztási üzenet:

;|;54:10:ec:0d:fa:3d;|;1.3.6.1.4.1.43007.20.1.1.1.1.2.1;|;Helyszin2;|;Hőmérséklet rendben!;|;216;|;N ;|;54:10:ec:0d:fa:3d;|;1.3.6.1.4.1.43007.20.1.1.1.1.1;|;Helyszin1;|;Hőmérséklet alacsony!;|;212;|;L ;|;54:10:ec:0d:fa:3d;|;1.3.6.1.4.1.43007.20.1.1.1.1.1;|;Helyszin1;|;Hőmérséklet magas!;|;212;|;H

### ICMP beállítás

Az ICMP felügyeleti funkció segítségével lehetőség van három független IPv4 képes végpont figyelésére. Az ICMP hoszt beviteli mezőbe annak a végpontnak az IP címét vagy FQDN nevét kell írni, amit felügyelni szeretnénk.

Ha az email küldése pingelés kimaradáskor jelölőnégyzet be van jelölve az "Email beállítás" almenüben, akkor bármely hoszt elérhetetlensége esetén email lesz küldve.

### Email küldés pingelés kimaradáskor

A GP32 akkor fog riasztást generálni, ha tíz egymást követő esetben nem jön válasz az ICMP kérésre. Az ICMP maximális válaszidő 1 másodperc.

| GP32-HUBMON                | WEB alapú mérő rendszer                                                                                                    |
|----------------------------|----------------------------------------------------------------------------------------------------|
| Adatok áttekintése         | ICMP beállítás                                                                                                    |
| Hálózat beállítás          | Három független végpontot elérését lehet egy időben monitorozni. Az eszköz<br>az ICMP protokollt használ. Ha az adott IP cím nem válaszol, akkor a készülék<br>emailben riasztást küld. Ha be szeretne állítani egy végpontot ICMP figyelésre, |
| Email beállítás            | akkor írja be a beviteli mezőbe a figyelendő végpont IP címét vagy a domain<br>nevét (pl. gipen.hu) majd mentse el azt a "Mentés" gombra kattintva. Ha ki<br>szeretné kapcsolni az ICMP figyelést, akkor a beviteli mezőt hagyja üresen.       |
| SNMP beállítás             |                                                                                                    |
| Modbus beállítás           |                                                                                                    |
| Dinamikus DNS<br>beállítás | ICMP hoszt 1:                                                                                                    |
| Érzékelők beállítása       | ICMP hoszt 2:<br>ICMP hoszt 3:                                                                                                    |
| MQTT beállítások           | Mentés                                                                                                    |
| ICMP beállítás             |                                                                                                    |
| Adat mentés                |                                                                                                    |
| Átpogramozható link        |                                                                                                    |
| Információ                 |                                                                                                    |

### Adatmentés funkció

A GP32 eszközcsalád beépített memóriával rendelkezik, amely alkalmas – az adatmentés ütemének függvényében – akár egy hónapra visszamenőleg mérési eredmények mentésére.

| GP32-HUBMON                |                                                                                                    | WEB alapú mérő rendszer                                                                                                    |  |  |
|----------------------------|----------------------------------------------------------------------------------------------------|----------------------------------------------------------------------------------------------------|--|--|
| Adatok áttekintése         | Adat mentés                                                                                                    |                                                                                                    |  |  |
| Hálózat beállítás          | A szenzoroktól érkező adatokat két<br>bekapcsolja a <b>Felülírás</b> jelölőnégyzet<br>elfogyásakor a legrégebben menteti                   | módon tudja menteni az eszköz. Ha<br>et, a rendelkezésre álló memóriaterület<br>: adatok lesznek felülírva, ebben az       |  |  |
| Email beállítás            | esetben adatok mentése folyamatos.<br>véges, így az adatok mentése a rendel<br>leáll.                                                      | Ha nincs bekapcsolva, az adat mentés<br>kezésre álló memóriaterület elfogyásakor                                           |  |  |
| SNMP beállítás             | Ha bekapcsolja a <b>Dátum idő mód</b> jelö<br>az aktuális dátum lesz elmentve. Ha<br>jelölőnégyzet, akkor az eszköz bekapcs                | lőnégyzetet, akkor az adatmentés során<br>nincs bekapcsolva a <b>Dátum idő mód</b><br>solása óta eltelt idő lesz elmentve. |  |  |
| Modbus beállítás           | <ul> <li>A Mentés ütem (sec) beviteli mezőt<br/>beállítani másodpercben.</li> <li>A Mentés gombra kattintva tudja alkal</li> </ul>         | ven a mentések között eltelt időt tudja<br>mazni a beállításokat.                                                          |  |  |
| Dinamikus DNS<br>beállítás | CSV letöltő program                                                                                                    |                                                                                                    |  |  |
| Érzékelők beállítása       | Érzékelők beállítása Figyelem! Hibásan bevitt adatok, határértékek esetén a rendszer hibaüzenetet ad és az adatok nem kerülnek elmentésre! |                                                                                                    |  |  |
| MQTT beállítások           |                                                                                                    |                                                                                                    |  |  |
|                            | Írható sorok száma:                                                                                                    | 4084                                                                                                    |  |  |
| ICMP beállítás             | Megirt sorok száma:<br>Státusz:                                                                                                    | 12<br>A mentés fut                                                                                                    |  |  |
| Adat mentés                | Adat mentés beállítások:                                                                                                    |                                                                                                    |  |  |
| Átpogramozható link        | Felülírás: 🔽                                                                                                    |                                                                                                    |  |  |
|                            | Dátum idő mód: 🗹                                                                                                    |                                                                                                    |  |  |
| Információ                 | Mentés ütem (sec): 1800                                                                                                    |                                                                                                    |  |  |
|                            | Beáll. mentése: Mei                                                                                                    | ntés.                                                                                                    |  |  |
|                            | Adat mentés: Figyelem! Az indítás gombra                                                                                                   | a kattintva a régi adatok elvesznek!                                                                                       |  |  |
|                            | Új mentés indítása: Ind                                                                                                    | itás a l                                                                                                    |  |  |
|                            | Mentés leállítása:                                                                                                    | lítás                                                                                                    |  |  |
|                            | Montós folytatása:                                                                                                    | atic                                                                                                    |  |  |

Az adatmentés két féle módon történhet:

1, Felülírásos mód: ebben az esetben, ha a rendelkezésre álló memóriaterület elfogy, akkor a legrégebben elmentett adtok felül lesznek írva. Ennek használata a Felülírás jelölőnégyzet bekapcsolásával érhető el. A felülírásos mód esetében az adatok mentése folyamatos 2, Véges: ebben az esetben ha a rendelkezésre álló memóriaterület elfogy, akkor az adatmentés leáll.

Az adtamentés során minden adatrekord mellé rögzítésre kerül egy idő is. Ha a 'Dátum idő mód' jelölőnégyzet be van kapcsolva, akkor az aktuális dátum és idő kerül elmentésre (a pontos idő feltétele működő NTP szinkronizáció). Ha a 'Dátum idő mód' jelölőnégyzet nincs bekapcsolva, akkor a mentés indítása óta eltelt idő lesz az elmentve az egyes adatrekordok mellé.

Az adatok mentése között eltelt idő a 'Mentés ütem (sec)' beviteli mezőben adható meg.

A rendelkezésre álló memóriaterület az 'Írható sorok száma:' mezőben látható. A 'Megírt sorok száma' mezőben az eddig elmentett adatrekordok száma látható.

A mentett adatok későbbi megtekintéséhez egy külső programra van szükség. Ez az Adat mentés almenüben elhelyezett linkről vagy a <u>www.gipen.hu</u> oldalról letölthető: CSV letöltő program

A program a telepítés után indítható. A jobb oldalon található beviteli mezőkbe akár több eszköz IP címe is beállítható egyidőben. Az adott beviteli mező alatt lévő 'Lekérdezés' gombra kattintva, ha az eszköz elérhető akkor a program lekérdezi az elmentett adatokat és grafikus formában meg is jeleníti azokat.

| P32 CSV                                                                                                    | - • ×                                                      |
|----------------------------------------------------------------------------------------------------|------------------------------------------------------------|
| érséklet Adatok<br>Utoljára mért hőmérséklet adatok: 20,9°C,-°C                                                                                                    | т2                                                         |
|                                                                                                    | 192.168.201.65                                             |
|                                                                                                    | Lekérdezés                                                 |
|                                                                                                    | 192.168.201.65                                             |
|                                                                                                    | Lekérdezés                                                 |
|                                                                                                    | 192.168.201.65                                             |
|                                                                                                    | Lekérdezés                                                 |
|                                                                                                    | 192.168.201.65                                             |
| 88                                                                                                    | Lekérdezés                                                 |
|                                                                                                    | 192.168.201.65                                             |
|                                                                                                    | Lekérdezés                                                 |
| 56                                                                                                    | 281/1633                                                   |
|                                                                                                    | Hőmérséklet:<br>Min/Max: 18,3/21,5*<br>Min/Max: 00,0/00,0* |
| 13.4 (a) (b) (c) (c) (c) (c) (c) (c) (c) (c) (c) (c                                                                                                    |                                                            |
| 2019 (2012)<br>2019 (2012)<br>2019 ( |                                                            |
|                                                                                                    | Adatok törlése                                             |

Az 'Adatok' fülön a lekérdezett adtok un. plaintext formában találhatóak.

A program telepítési mappájába (ha nincs más megadva a telepítés során, akkor \Program Files (x86)\gp32\_csv\) minden lekérdezéskor létrejön egy CSV formátumú text fájl is, ami a nyers adatokat tartalmazza.

### Egyéb parancsok

### Szenzor csatlakozó kábelhossz beállítás

Bizonyos esetekben, ha a szenzor csatlakozókábel hosszabb, mint ~50 méter, szükséges egyedileg ezt beállítani.

A parancs felépítése (Sensor Cable Length): 'scl:korrekciós\_érték'

1, A beállításhoz lépjen be az eszköz weboldalára: http://192.168.201.65

2, az oldal alsó részén található beviteli mezőbe írja be: scl:100

3, Kattintson az 'Utasítás bevitel' gombra

Sikeres beállítás esetén a beviteli mező mellett balra a parancs lesz látható

| scl:100 |  |  | Utasítás bevitel |  |
|---------|--|--|------------------|--|
|---------|--|--|------------------|--|

A beállítás nincs negatív hatással abban az esetben sem, ha csak az egyik szenzor kábel hosszabb, mint ~50 méter.

Az alapbeállítás: 10. Ennek visszaállításához írja be: scl:10

FONTOS, ha a szenzor kábel hosszabb, mint ~50 méter és ez az érték 10, akkor az eszköz bizonyos esetekben nem mér megfelelően. Ekkor véletlenszerű értéket fog mérni (Pl. -14,7C vagy 0C).

Ha a szenzor csatlakozókábel rövidebb, mint ~50 méter és ez az érték nagyobb, mint 10 vagy akár 100, akkor a mért érték helyes lesz, ez nem okoz problémát.

### Szenzor mért érték korrekció

Bizonyos esetekben, több szenzor használata esetén szükséges lehet a szenzorok által mért értékek korrekciójára. Külön parancsot kell használni a hőmérő és a páramérő szenzorok esetében. Figyelem! A korrekció alkalmazása az Email alapú és MQTT riasztások küldésére is hatással van!

A hőmérő korrekciós parancs felépítése: 'tc+Szenzor száma:korrekciós\_érték'

A következő utasítások hatására a mért értékből kivonásra kerül 0,2Celsius fok az egyes szenzor esetében:

1, A beállításhoz lépjen be az eszköz weboldalára: http://192.168.201.65

2, az oldal alsó részén található beviteli mezőbe írja be: tc1:-0.2

3, Kattintson az 'Utasítás bevitel' gombra

Sikeres beállítás esetén a beviteli mező mellett balra a parancs lesz látható

Beállítás lekérdezése: tc1?

Az alapbeállítás: 0. Ennek visszaállításához írja be: tcd: Ez a parancs visszaállítja az összes hőmérsékletmérő szenzor esetében a korrekciót nullára.

A páramérő korrekciós parancs felépítése: 'hc+Szenzor száma:korrekciós\_érték'

A következő utasítások hatására a mért értékből kivonásra kerül 0,2% az egyes szenzor esetében:

- 1, A beállításhoz lépjen be az eszköz weboldalára: http://192.168.201.65
- 2, az oldal alsó részén található beviteli mezőbe írja be: hc1:-0.2
- 3, Kattintson az 'Utasítás bevitel' gombra

Sikeres beállítás esetén a beviteli mező mellett balra a parancs lesz látható

Beállítás lekérdezése: hc1?

Az alapbeállítás: 0. Ennek visszaállításához írja be: hcd: Ez a parancs visszaállítja az összes páramérő szenzor esetében a korrekciót nullára.

### Offset, hiszterézis parancs

Bizonyos esetekben szükséges lehet egy kiegészítő offset érték beállítására. Ez akkor lehet fontos, amikor a mért értékek és a riasztási határértékek közel esnek egymáshoz. Ekkor, ha a mért érték a felső határérték alá csökken, akkor nem azonnal lesz riasztás generálva, hanem az offset által beállított értékkel korrigálva.

Az offset beállító parancs felépítése hőmérő szenzor esetében: 'thy:korrekciós\_érték'

Tegyük fel, hogy a maximum érték be van állítva 23Celsius fokra. Korrekció nélkül, ha a mért érték átlépi a 23Celsius fokot, akkor "Magas hőmérséklet" riasztás email lesz elküldve. A visszaálláskor, "Hőmérséklet rendben" email lesz elküldve ha a mért érték 23Celsius fok alá süllyed. Ha használjuk a korrekciót és 0.5C-t állítunk be, akkor a visszaállás, "Hőmérséklet rendben" email csak 22.5Celsius elérésekor lesz elküldve. Ezáltal, ha a hőmérséklet 23Celsius fok közelében van, akkor nem fog egy folyamatos prellegés kialakulni, ami tömeges email küldést eredményezne.

A következő utasítások hatására akkor lesz a helyreállt üzenet elküldve, amikor a mért érték a (maximum - 0.5C) alá süllyed.

1, A beállításhoz lépjen be az eszköz weboldalára: http://192.168.201.65

2, az oldal alsó részén található beviteli mezőbe írja be: thy:0.5

3, Kattintson az 'Utasítás bevitel' gombra

Sikeres beállítás esetén a beviteli mező mellett balra a parancs lesz látható

Beállítás lekérdezése: thy?

Az alapbeállítás: 0. Ennek visszaállításához írja be: thy:0 Ez a parancs visszaállítja az ös-szes hőmérő szenzor esetében a korrekciót nullára.

A páramérő szenzorok esetében a 'hhy:' paranccsal lehet az offset-et beállítani a hőmérséklet offset esetében leírtak szerint.

Beállítás lekérdezése: hhy?

Az alapbeállítás: 0. Ennek visszaállításához írja be: hhy:0 Ez a parancs visszaállítja az ös-szes páramérő szenzor esetében a korrekciót nullára.

### Email riasztások újra küldése

Bizonyos esetekben szükséges lehet az email riasztások újra küldése. Ez egy külön parancsal beállítható:

mailresend:újraküldési időmásodpercben megadva

Például, ha azt szeretné, hogy az email riasztások óránként újra legyenek küldve, akkor használja ezt a parancsot: mailresend:3600

A funkció kikapcsolása a következő paranccsal lehetséges: mailresend:0

### MQTT riasztások újra küldése

Bizonyos esetekben szükséges lehet az MQTT riasztások újra küldése. Ez egy külön parancsal beállítható: mqttresend:újraküldési időmásodpercben megadva

Például, ha azt szeretné, hogy az MQTT riasztások óránként újra legyenek küldve, akkor használja ezt a parancsot: mqttresend:3600

A funkció kikapcsolása a következő paranccsal lehetséges: mqttresend:0

### Eszköz távoli újraindítása

Lehetőség van az eszköz távoli újraindítására.

Távoli újraindítás lépései: 1, Az újraindításhoz lépjen be az eszköz weboldalára: http://192.168.201.65 2, az oldal alsó részén található beviteli mezőbe írja be: reset 3, Kattintson az 'Utasítás bevitel' gombra Sikeres beállítás esetén a beviteli mező mellett balra a parancs lesz látható

### Gyári állapot visszaállítása távolról

Lehetőség van az eszköz gyári alapállapotának visszaállítására távolról.

FONTOS! az eszköz elveszíti az összes a felhasználó általi beállításait és az alapbeállításokkal indul el. Ez azt jelenti, hogy a beállított elérési információk, különösen az IP cím is megváltozik. Ez az eszköz elérhetetlenségéhez vezethet, ezért ezt körültekintően használja!

Távoli újraindítás lépései: 1, Az újraindításhoz lépjen be az eszköz weboldalára: http://192.168.201.65 2, az oldal alsó részén található beviteli mezőbe írja be: eepromreset 3, Kattintson az 'Utasítás bevitel' gombra Sikeres beállítás esetén a beviteli mező mellett balra a parancs lesz látható

### Weboldal név megváltoztatása

**htmt:** Lehetőség van az eszköz weboldal címének megváltoztatására. Ez a cím a web böngésző típusától függően, a lap felső részén látható (a bekarikázott rész):

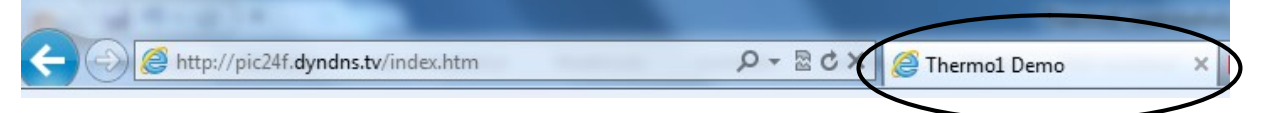

A cím megváltoztatásához az **Adatok áttekintése** oldal alsó részén található beviteli mezőbe kell a következőt írnia: htmt:*weboldal\_uj\_cime* majd az **Utasítás** gombra kattintva az új érték mentésre kerül. A htmt: a parancs, az új cím pedig maximum 16 karakter lehet (a parancs nél-kül!). Ez a funkció több eszköz kezelésekor lehet nagyon hasznos!

### Átprogramozható link almenü által meghívott URL megváltoztatása

**html:** az eszköz **Átprogramozható link** menüje által megjelenített weboldalt lehet a segítségével testre szabni. Használata: html:*monitoring.org/index.php* (maximum 64 karakter a parancs nélkül).

### Átprogramozható link almenü szöveg megváltoztatása

**htmb:** az eszköz **Átprogramozható link** gomb szövegének megváltoztatása. Használata: htmb:*monitoring* (maximum 32 karakter a parancs nélkül)

### Felhasználónév, Jelszó megváltoztatása

Az eszköz eléréséhez használt felhasználónév és jelszó megváltoztatható.

A felhasználónév megváltoztatásának lépései:

1, Lépjen be az eszköz weboldalára: http://192.168.201.65

2, Kattintson a baloldali menüben a Hálózat beállítás menüre

3, Az oldal alsó részén található "Felhasználó név" beviteli mezőbe írja be az új felhasználónevet.

#### 4, Kattintson az 'Beállítások mentése' gombra

Az eszköz újraindul és az új felhasználónevet használva tud a továbbiakban belépni az eszköz saját weboldalára

Felhasználó név:

admin

A jelszó megváltoztatásának lépései:

- 1, Lépjen be az eszköz weboldalára: http://192.168.201.65
- 2, Kattintson a baloldali menüben a Hálózat beállítás menüre
- 3, Az oldal alsó részén található "Jelszó" beviteli mezőbe írja be az új jelszót.
- 4, Kattintson az 'Beállítások mentése' gombra

Az eszköz újraindul és az új jelszóval tud a továbbiakban belépni az eszköz saját weboldalára

| Jelszó: | ••••                  |  |
|---------|-----------------------|--|
|         | A beállítások mentése |  |

**Figyelem!** Ha elfelejtette a jelszót, akkor az eszközt állítsa vissza gyári állapotba. Ekkor az **'admin'** felhasználónévvel és **'admin'** jelszóval tud majd ismét belépni.

Figyelem! Ha üresen hagyja a felhasználónév vagy jelszó beviteli mezőket és így menti el a beállításokat, akkor az eszköz a továbbiakban nem kér sem felhasználónevet sem jelszót a bejelentkezés során!

### Gyári értékek visszaállítása

Bizonyos esetekben szükséges lehet a gyári értékek visszaállítása PL. elfelejtett jelszó vagy ismeretlen IP beállítás esetén.

Ennek érdekében kövesse a következő lépéseket.

- Ha csatlakoztatva van, akkor csatlakoztassa le a tápegységet az eszközről
- Távolítsa el az eszköz dobozának felső részét, ennek érdekében csavarja ki az alsó részen lévő négy csavart
- Óvatosan nyomja meg a Reset gombot (a lenti kép felső részén található) és csatlakoztassa a tápegységet. Figyelem! A Reset gombot folyamatosan tartsa nyomva, amíg csatlakoztatja a tápegységet!
- 8 másodperc múlva az alaplapon lévő visszajelző led felvillan, ezzel jelezve, hogy az eszköz a gyári alapkonfigurációval fog a továbbiakban működni.
- ٠

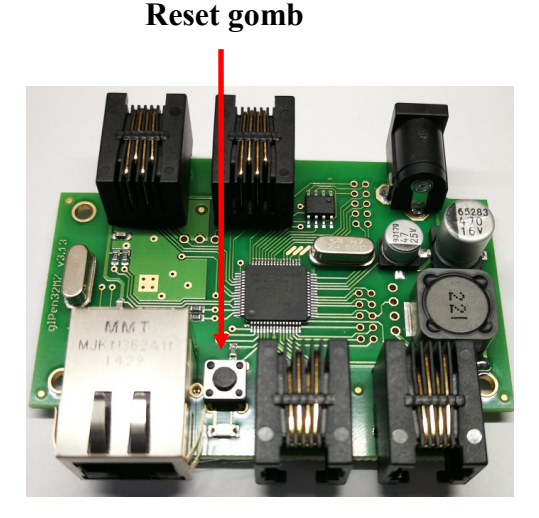

### V1.0.2

### Monitoring

A **GP32 HUBMON** SNMP-n keresztül monitorozható. Lekérdezhetőek a hőmérséklet és a Ping értékek egyaránt. A monitorozáshoz a <u>Cacti</u> ingyenesen elérhető SNMP alapú monitoring rendszert ajánljuk. Az eszköz Cacti-hoz illesztésének megkönnyítése érdekében elérhető oldalunkon az ehhez szükséges grafikus template. A következő képeken egy a Cacti rendszer által monitorozott hőmérőrendszer grafikonjai láthatóak.

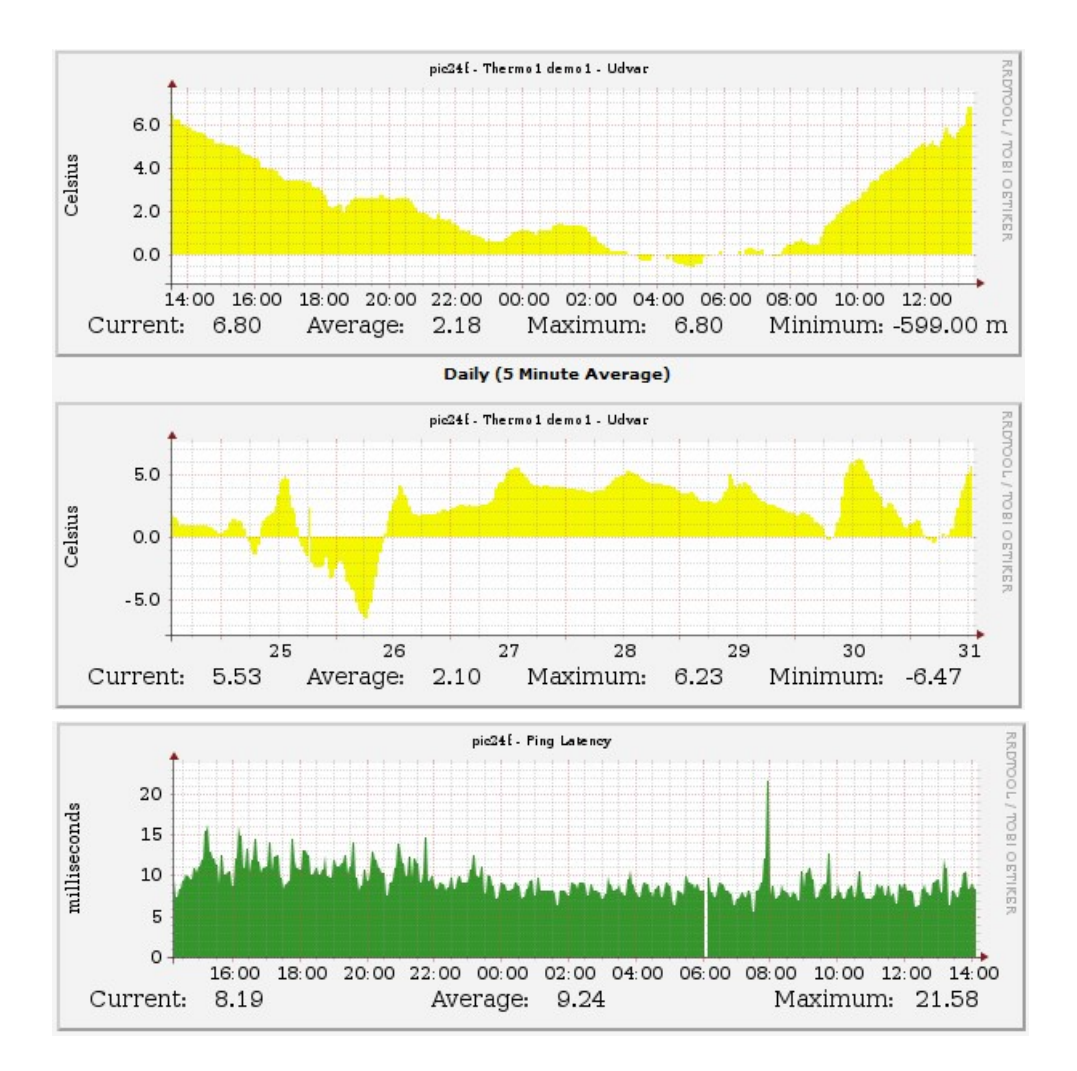

### V1.0.2

### **SNMP MIB információk**

Bevezetésre került az új IANA-tól igényelt Gipen Enterprise MIB OID (<u>https://www.iana.org/assignments/enterprise-numbers/enterprise-numbers</u>). Az új Enterprise OID a **43007**. Az SNMP paraméterek táblázatos formában. Az aktuális MIB információk minden

Az SNMP paraméterek táblázatos formában. Az aktuális MIB információk minden esetben az eszköz saját Weboldalán lévő SNMP menüben elérhetőek!

| SNMP paraméter neve       | MIB OID                              | Alap érték (GP32-HUBMON)                |
|---------------------------|--------------------------------------|-----------------------------------------|
| Eszköz azonosító          | .1.3.6.1.4.1.43007.1.1.1.1.1.0       | 56                                      |
| Enterprise OID            | .1.3.6.1.4.1.43007.1.1.1.1.2.0       | .1.3.6.1.4.1.43007.1                    |
| Eszköz típus              | .1.3.6.1.4.1.43007.1.1.1.1.3.0       | " <gp32-hubmon>"</gp32-hubmon>          |
| Uptime/Üzemidő            | .1.3.6.1.4.1.43007.1.1.1.1.4.0       | Timeticks: (1271782) 3:31:57.82         |
| SysContact                | .1.3.6.1.4.1.43007.1.1.1.1.5.0       |                                         |
| Hostname                  | .1.3.6.1.4.1.43007.1.1.1.1.6.0       | GIPEN                                   |
| Helyszín                  | .1.3.6.1.4.1.43007.1.1.1.1.7.0       |                                         |
| Szoftver verzió           | .1.3.6.1.4.1.43007.1.1.1.1.8.0       | aktuális szoftver verzió                |
| IPv4 cím                  | .1.3.6.1.4.1.43007.1.1.1.1.9.0       | 192.168.201.65                          |
| Mac address               | .1.3.6.1.4.1.43007.1.1.1.1.11.0      | eszköz mac address-e                    |
| Regisztrációs idő         | .1.3.6.1.4.1.43007.1.1.1.1.12.0      | regisztrált készülék esetében: 255;     |
|                           |                                      | nem regisztrált készülék esetében a     |
|                           |                                      | regisztrációból hátralévő napok         |
|                           |                                      | száma                                   |
| Http port                 | .1.3.6.1.4.1.43007.1.1.1.1.13.0      | 80                                      |
| SNMP port                 | .1.3.6.1.4.1.43007.1.1.1.1.14.0      | 161                                     |
| Mióta működik az eszköz   | .1.3.6.1.4.1.43007.1.1.1.1.15.0      | STRING: "2024.01.07 10:43:49"           |
| (uptime)                  |                                      |                                         |
| Ping2 eredmény (ms)       | .1.3.6.1.4.1.43007.1.2.1.1.2.0       | NULL                                    |
| Ping3 eredmény (ms)       | .1.3.6.1.4.1.43007.1.2.1.1.3.0       | NULL                                    |
| Ping 1 hoszt IPv4 cím     | .1.3.6.1.4.1.43007.1.2.2.1.1.0       | ,,,,,,,,,,,,,,,,,,,,,,,,,,,,,,,,,,,,,,, |
| Ping 2 hoszt IPv4 cím     | .1.3.6.1.4.1.43007.1.2.2.1.2.0       | ,,,,,,,,,,,,,,,,,,,,,,,,,,,,,,,,,,,,,,, |
| Ping 3 hoszt IPv4 cím     | .1.3.6.1.4.1.43007.1.2.2.1.3.0       | ,,,,,,,,,,,,,,,,,,,,,,,,,,,,,,,,,,,,,,, |
| Szenzor1 hőmérséklet      | .1.3.6.1.4.1.43007.2.20.1.1.1.1.1.0  | NULL                                    |
| Szenzor1 páratartalom     | .1.3.6.1.4.1.43007.2.20.1.1.1.1.2.0  | NULL                                    |
| Akkumulátor feszültség    | .1.3.6.1.4.1.43007.2.20.1.1.1.21.1.0 | NULL                                    |
| Kontaktus1 bemenet        | .1.3.6.1.4.1.43007.2.20.1.1.1.41.1.0 | NULL                                    |
| Kontaktus2 bemenet        | .1.3.6.1.4.1.43007.2.20.1.1.1.42.1.0 | NULL                                    |
| Kontaktus3 bemenet        | .1.3.6.1.4.1.43007.2.20.1.1.1.43.1.0 | NULL                                    |
| Kontaktus4 bemenet        | .1.3.6.1.4.1.43007.2.20.1.1.1.44.1.0 | NULL                                    |
| Kontaktus5 bemenet        | .1.3.6.1.4.1.43007.2.20.1.1.1.45.1.0 | NULL                                    |
| Kontaktus1 elnevezés      | .1.3.6.1.4.1.43007.2.20.1.2.1.21.0   | "Fazis"                                 |
| Kontaktus2 elnevezés      | .1.3.6.1.4.1.43007.2.20.1.2.1.22.0   | "Aggregator"                            |
| Kontaktus3 elnevezés      | .1.3.6.1.4.1.43007.2.20.1.2.1.23.0   | "UPS"                                   |
| Kontaktus4 elnevezés      | .1.3.6.1.4.1.43007.2.20.1.2.1.24.0   | "Ajtonyitas"                            |
| Kontaktus5 elnevezés      | .1.3.6.1.4.1.43007.2.20.1.2.1.25.0   | "Fustjelzo"                             |
| Akkumulátor bemenet       | .1.3.6.1.4.1.43007.2.20.1.2.1.27.0   | "Akkumulator"                           |
| Hő/Páramérő szenzor elne- | .1.3.6.1.4.1.43007.2.20.1.2.1.28.0   | "Helyszin1"                             |
| vezés                     |                                      | -                                       |

| Menü                    | Beviteli mező neve | Beírható karakterek |
|-------------------------|--------------------|---------------------|
|                         |                    | maximális száma     |
| Adatok áttekintése      | Parancs            | 100                 |
| Hálózat beállítása      | Helyszín           | 15                  |
| Hálózat beállítása      | Hoszt név          | 15                  |
| Hálózat beállítása      | Időszerver         | 32                  |
| Hálózat beállítása      | UTC                | 3                   |
| Hálózat beállítása      | IP-cím             | 15                  |
| Hálózat beállítása      | Http port          | 5                   |
| Hálózat beállítása      | Átjáró             | 15                  |
| Hálózat beállítása      | Alhálózati maszk   | 15                  |
| Hálózat beállítása      | Elsődleges DNS     | 15                  |
| Hálózat beállítása      | Másodlagos DNS     | 15                  |
| Hálózat beállítása      | Felhasználónév     | 32                  |
| Hálózat beállítása      | Jelszó             | 32                  |
| Email beállítás         | Feladó             | 64                  |
| Email beállítás         | Címzett            | 64                  |
| Email beállítás         | CC                 | 64                  |
| Email beállítás         | SMTP kiszolgáló    | 64                  |
| Email beállítás         | SMTP Port          | 5                   |
| Email beállítás         | SMTP felh. név     | 32                  |
| Email beállítás         | SMTP jelszó        | 32                  |
| Email beállítás         | Tárgy              | 63                  |
| Email beállítás         | Üzenet             | 63                  |
| SNMP beállítás          | Read comm          | 8                   |
| Modbus beállítás        | Modbus port        | 5                   |
| Modbus beállítás        | Modbus Unit ID     | 3                   |
| Dinamikus DNS beállítás | DDNS szolgáltató   | 62                  |
| Dinamikus DNS beállítás | Felhasználónév     | 32                  |
| Dinamikus DNS beállítás | Jelszó             | 32                  |
| Dinamikus DNS beállítás | Host               | 64                  |
| Érzékelők beállítása    | Szenzor1           | 32                  |
| Érzékelők beállítása    | SzenzorN           | 32                  |
| MQTT beállítások        | Szerver IP         | 64                  |
| MQTT beállítások        | Port               | 5                   |
| MQTT beállítások        | Topic              | 64                  |
| MQTT beállítások        | Küldés (ütem) sec  | 5                   |
| ICMP beállítás          | ICMP hoszt 1       | 64                  |
| ICMP beállítás          | ICMP hoszt 2       | 64                  |
| ICMP beállítás          | ICMP hoszt 3       | 64                  |
| Adat mentés             | Mentés ütem (sec)  | 5                   |

### Beviteli mezők

A **GP32 HUBMON** mérőrendszerrel kapcsolatos információkat a <u>www.gipen.hu</u> weboldalon talál. Ha kérdése van a termékkel kapcsolatban, kérjük, azt az <u>info@gipen.hu</u> email címre küldje el számunkra!